# 商城多商户系统介绍

# 一、多商户系统简介

## 1.1、功能亮点

(1) 多商户系统内核为 B2B2C 模式,商家购买多商户版后,通过招募子商户入驻商 城,可形成"自营+第三方入驻"的经营模式,为消费者提供更加综合化的产品和服务, 这种 B2B2C 模式的代表有京东(网上电商)和美团(本地生活服务)。

(2) 对于商家而言,多商户系统有以下优势:

- **打造购物商圈:**商家可整合行业资源,通过邀请子商户入驻商城,实现商城产品和服务类目的多样性,打造综合购物商圈,轻松拥有专属自己的"美团、京东商城"。

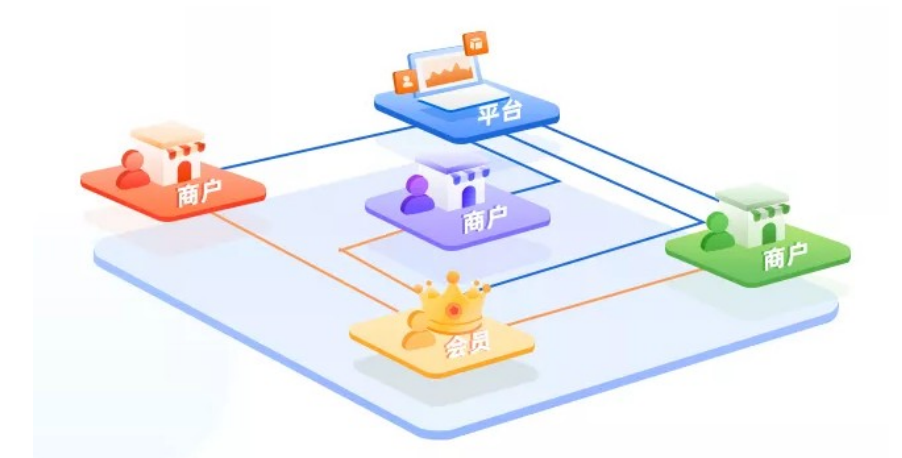

- **丰富经营业态**: 搭建 B2B2C 商城, 商家可实现"自营+招商"双重模式, 弥补单一 业务不足, 满足消费者更多购买诉求, 提升消费者购买体验, 增强消费者对商城的粘 性。

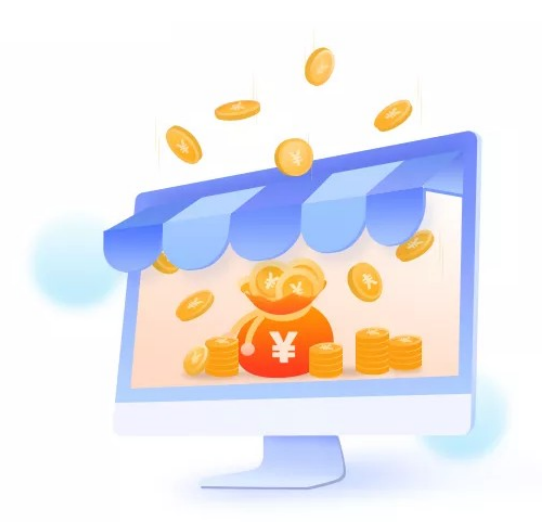

- 获得更多收入来源: 商家可向入驻商城的子商户收取广告流量费、商城使用费、商户 入驻费等, 提升自身盈利能力、扩充更多收入来源。

(3) 对于入驻商城的子商户而言,通过多商户系统:

子商户无需从零到一搭建商城,只需入驻现有商城,即可拥有自己的店铺,满足其卖 货需求,简单高效、省时省力又省钱。

| 商家 | 招商入驻   | 入驻审核        |
|----|--------|-------------|
|    |        | 入驻协议        |
|    | 子商户管理  | 子商户营业状态设置   |
|    |        | 子商户产品上架审核   |
|    |        | 子商户产品参与营销活动 |
|    | 子商户展示  | 多商户模块       |
|    |        | 子商户按距离远近排序  |
|    |        | 产品详情页展示商铺入口 |
|    | 商城展示设置 | 招商入驻设置      |
|    |        | 商户自定义名称     |
|    |        | 商户详情页样式设置   |
|    | 提现管理   | 商家统一收款      |

# 1.2、功能列表

|      |      | 单笔提现金额限制              |
|------|------|-----------------------|
|      |      | 提现周期                  |
|      |      | 提现审批                  |
|      | 配送设置 | 快递发货                  |
|      |      | <b>同城配送</b><br>(即将支持) |
|      |      | <b>到店自提</b><br>(即将支持) |
|      |      | 第三方配送平台达达配送<br>(即将支持) |
|      | 支付设置 | 线上付款                  |
|      |      | 货到付款                  |
| 子商户  | 商铺管理 | 独立管理后台系统              |
|      |      | 独立商铺                  |
|      |      | 移动端商家助手               |
|      |      | (即将支持)                |
|      | 经营管理 | 添加/管理产品               |
|      |      | 订单管理                  |
|      |      | 评论管理                  |
|      |      | 经营数据                  |
|      |      | (即将支持)                |
|      |      | 交易分析                  |
|      |      | (即将支持)                |
|      |      | 商品分析                  |
|      |      | (即将支持)                |
|      | 提现管理 | 提现申请                  |
|      |      | 提现数据                  |
|      |      | 提现记录                  |
| C端用户 | 加盟   | 申请入驻商城                |
|      | 支付   | 跨店购买,统一结算             |
|      | 到店   | 商铺位置导航                |
|      |      | 指定门店下单、提货             |

(即将支持)

# 二、商家如何使用多商户系统

## 2.1、开启功能

商家可进入【商城管理后台-多商户-功能设置-功能开关】中开启使用多商户系统。

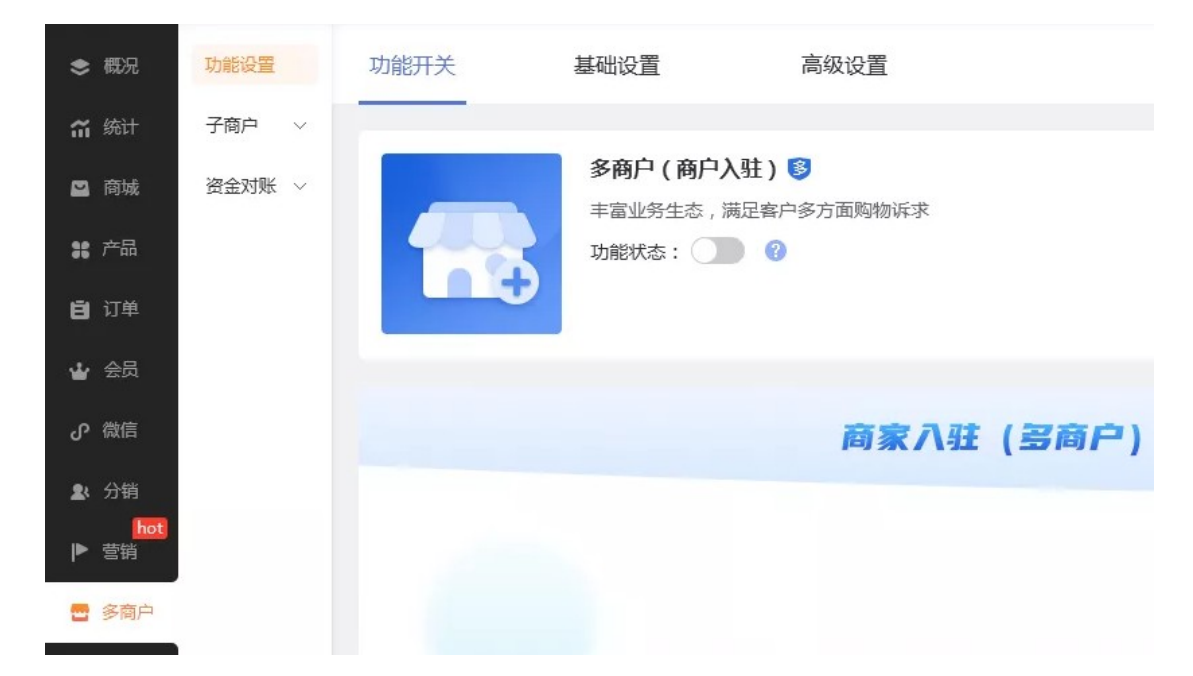

# 2.2、招商入驻

### 2.2.1、完善招商入驻规则

开启后多商户系统后,商家可进入【商城管理后台-多商户-功能设置-基础设置】中, 完善招商入驻规则,包括:入驻申请设置、审核设置。

- **入驻申请设置**: 支持商家自定义入驻协议、以及子商户申请入驻时所需填写的资料项 (如商铺名称、营业执照、联系方式等),商家可自行设置资料项是否为必填。
- 审核设置: 支持开启"商家入驻审核",把控入驻子商户的质量。开启后,当子商户

提交入驻申请时,需商家审核通过,才可成功入驻商城。

注:关于入驻费,目前商家可自行制定收费规则,走线下方式收取,系统不做干预。

| ● 概況           | 功能设置          | 功能开关                   | 基础设置            | 高级设置         |     |                       |              |              |     |              |
|----------------|---------------|------------------------|-----------------|--------------|-----|-----------------------|--------------|--------------|-----|--------------|
| 箭 统计           | 升户 🗸          | _                      |                 |              |     |                       |              |              |     |              |
| <b>四</b> 商城    | <b>送金対账 ~</b> | <ul> <li>入3</li> </ul> | 主申请设置           |              |     |                       |              |              |     |              |
| <b>\$\$</b> 产品 | /             |                        | 入驻协议: 设置协议      | 【查看示例】       |     |                       |              |              |     |              |
| 自 订单           |               |                        | 设置子商户填写的资料(自定   | 义资料项不能超过10个) |     |                       |              |              |     | 十 添加资料项      |
| 🖌 会员           | /             |                        | 资料项名称           | 资料项内容        | 申请印 | 启用 申请时必填              | 编编时启用        | 编辑时必填        | 排序  | 操作           |
| ₽ 微笛           |               |                        | 商辅名称            |              | · · | ~                     | $\checkmark$ | $\checkmark$ | +   | C û          |
| 21 (2)(4<br>   |               |                        | 营业执照            | + 图片上传       | ~   | <ul> <li>✓</li> </ul> | ~            | ~            | † ↓ | C ŵ          |
|                |               |                        | 联系人             |              | ~   | <ul> <li>✓</li> </ul> | ~            | ~            | † + | E û          |
|                |               |                        | 手机号码            |              | ~   | · · ·                 | ~            | ~            | + + | ⊠ ŵ          |
| 2 通知           |               |                        | 身份证号            |              | ~   | <ul> <li>✓</li> </ul> | ~            | ~            | † ↓ | C 🗊          |
| <b>о</b> 022   |               |                        | 微信账号            |              | ~   | ~ ~                   | ~            | ~            | † ↓ | C ŵ          |
|                |               |                        | 支付宝账号           |              | ~   | ~ ~                   | ~            | ~            | † + | E û          |
|                |               |                        | 银行卡账号           |              | >   | ×                     | ~            | ~            | Ť   | C/ 🛍         |
|                |               |                        |                 |              |     |                       |              |              |     |              |
|                |               | •                      | 审核设置            |              |     |                       |              |              |     |              |
|                |               | 間戶                     | □入駐审核: ● 开启 ○ 身 | 制            |     |                       |              |              |     |              |
|                |               |                        | 商品审核: ● 开启 ○ Э  | 闭            |     |                       |              |              |     | af ma 🖨 1005 |

## 2.2.2、子商户审核

(1) 商家可进入【商城管理后台-多商户-子商户-子商户管理-子商户审核】中,查看 子商户申请信息、同意或拒绝子商户入驻申请。

| \$ 40R       | 功能设置   | 子商户管理 | 子商户     | 审核           |        |                    |     |             |                      |               |                  |                   |      |
|--------------|--------|-------|---------|--------------|--------|--------------------|-----|-------------|----------------------|---------------|------------------|-------------------|------|
| 箭 统计         | 子商户へ   |       |         |              |        |                    |     |             |                      |               |                  |                   |      |
| 四 府城         | 子商户管理  |       | 全部      |              |        |                    |     |             |                      |               | 接受               | <b>拒绝</b> 搜索子商户名称 |      |
| \$\$ 7~品     | 子的中产品  | ~     | 操作      | 会员帐号         | 商辅名称   | 营业执照               | 联系人 | 手机号码        | 身份证                  | 微信账号          | 支付宝账号            | 中请日期              | 审核状态 |
| 自订单          | 南向订单   |       |         |              |        |                    |     |             |                      |               | 大社会部長,1003309200 |                   |      |
| <b>*</b> 255 | 資金対账 〜 | × ±1  | 1 19 58 | xss123456789 | 同福中牛奶店 | xss-123xiaosongshu | 小松鼠 | 18000000000 | 44010000000000000000 | xss1993388299 | 真实姓名:松鼠          | 2019-12-31 13:14  | 待审核  |
| ு கொ         |        |       |         |              |        |                    |     |             |                      |               |                  |                   |      |
| 21 510       |        |       |         |              |        |                    |     |             |                      |               |                  |                   |      |
|              |        |       |         |              |        |                    |     |             |                      |               |                  |                   |      |
| 🖶 多商户        |        |       |         |              |        |                    |     |             |                      |               |                  |                   |      |

(2) 商家可进入【商城管理后台-多商户-子商户一子商户管理-子商户管理】中查看已 通过审核、成功入驻商城的子商户。

| 🗢 #DR          | 功能设置   | 子商户 | 管理      | 子商户审核    | ξ.     |    |                |     |             |                               |                  |        |
|----------------|--------|-----|---------|----------|--------|----|----------------|-----|-------------|-------------------------------|------------------|--------|
| 🗂 (sit         | 子窗户 ^  | /   | _       |          |        |    |                |     |             |                               |                  |        |
| 🖴 网络           | 子商户管理  |     | + 添加子商户 |          |        |    |                |     |             | 删除                            | <b>导出</b> 搜索子商户名 | R Q    |
| <b>\$\$</b> 产品 | 子間中产品  | ~   | 操作      |          | 商辅名称   | 分类 | 会员帐号           | 联系人 | 手机号码        | 商户管理后台 ?                      | 入胜时间             | 曹业状态 ⑦ |
| <b>白</b> 江華    | 一周回日期  |     |         |          |        |    |                |     |             | https://i.mail.fixe.com/      |                  |        |
| <b>₩</b> 68    | 留金对账 ~ | ~   | 22 (分)  | <u>F</u> | 同福中牛奶店 | 食品 | 123xiaosongshu | 小松鼠 | 1800000000  | 前往                            | 2019-12-31 13:14 | 富开中    |
| 9 MM           |        |     |         |          |        |    |                |     |             |                               |                  |        |
| 1: 91F         |        | ~   | 皇君 开    | Ł        | 同福西成农店 | 服装 | 123xiaosongshu | 小松鼠 | 18000000000 | https://i.mail.fkw.com/<br>前往 | 2019-12-31 13:14 | 已打烊    |
| I► Eth         |        |     |         |          |        |    |                |     |             |                               |                  |        |
| 2 多商户          |        |     |         |          |        |    |                |     |             |                               |                  |        |

# 2.3、完善商城规则

## 2.3.1、产品管理

商家可进入【商城管理后台-产品】中,建立子商户通用的产品库、产品分类、产品参数、产品标签、全局购物选项(注:支持子商户设置单个产品的购物选项)、以及评论设置,以上内容暂不支持子商户自由创建和设置。

注:商家在商城管理后台添加的产品称为"自营产品"。

| \$ 概況                    | 功能设置 | 常规设           | ≝ → 🔞                                 | 高级设置         | 卡密产       | 品       |           |      |         |           |
|--------------------------|------|---------------|---------------------------------------|--------------|-----------|---------|-----------|------|---------|-----------|
| 箱 统计                     | 添加产品 |               |                                       |              |           |         |           |      |         |           |
| 🗳 商城                     | 管理产品 | 产品收           |                                       |              |           |         |           |      |         |           |
| <b>第</b> 产品              | 产品参数 | ) 品留言心<br>产品保 |                                       | 词            |           |         |           |      |         |           |
| 自订单                      | 产品分类 | 添加            | 一 一 一 一 一 一 一 一 一 一 一 一 一 一 一 一 一 一 一 | -<br>详情页展示 让 | 用户更加相信你的; | ≏品(如:"⊡ | 品保证","快速》 | 送"等) |         | 添加产品保     |
| 🖌 🕁                      | 产品标签 |               | 在只保证                                  |              | 内容沿田      |         | 後田本只      |      | tit nër | 揭作        |
| の 微信                     | 产品评论 |               |                                       |              | F3122045  |         |           |      |         |           |
| ▶ 分销                     | 购物选项 |               | 止品保祉                                  |              |           |         |           |      | *       |           |
| <mark>hot</mark><br>▶ 营销 |      |               | 快速发货                                  |              |           |         |           |      | т       | Ш         |
| 🖶 多商户                    |      | 管理产           | 品库 ? 产品库可解                            | 决什么问题?       |           |         |           |      |         | <br>添加产品库 |
| 👪 互动                     |      |               | 产品库名称                                 |              | 产品参数      |         | 购物选项      |      | 排序      | 操作        |
|                          |      |               | 默认产品库                                 |              | Ľ         |         | K         |      | Ļ       | Û         |
|                          |      |               | 水果库                                   |              | Ľ         |         | Ľ         |      | † ↓     | Û         |
|                          |      |               | 海鮮库                                   |              | K         |         | Ľ         |      | Ť       | Û         |
|                          |      |               |                                       |              |           |         |           |      |         | <br>      |
|                          |      |               |                                       |              |           | 保存      | 取消        |      |         |           |
|                          |      |               |                                       |              |           |         |           |      |         |           |

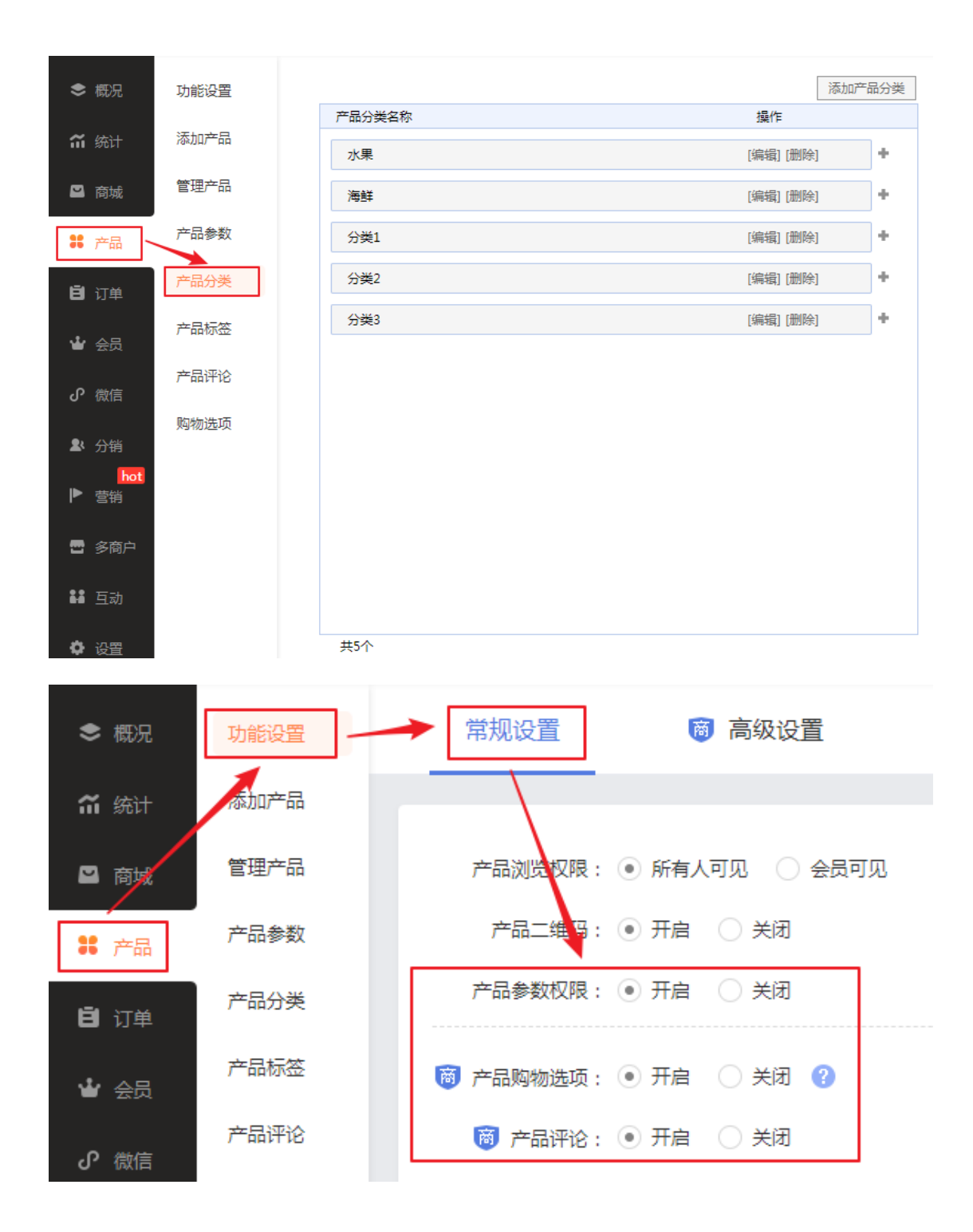

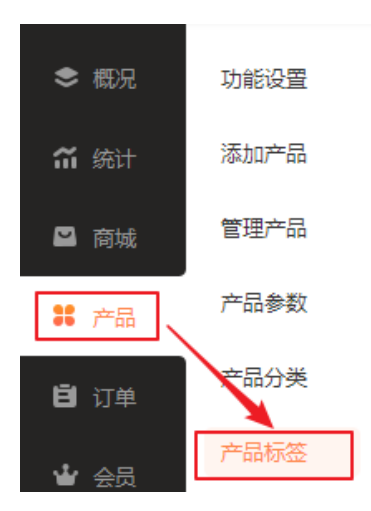

|      |              |    | 添加产品标签 |
|------|--------------|----|--------|
| 标签名称 | 启用           | 排序 | 操作     |
| 推荐   | $\checkmark$ | +  |        |
| 最新   | $\checkmark$ | ++ |        |
| 新品   | $\checkmark$ | ++ | 重命名删除  |
| 标签1  | $\checkmark$ | ++ | 重命名删除  |
| 标签2  | $\checkmark$ | ++ | 重命名删除  |
| 标签3  | $\checkmark$ | +  | 重命名删除  |
| 总共6个 |              |    |        |

## 2.3.2、经营设置

商家可进入【商城管理后台-商城-经营设置】中进行经营设置。多商户系统可支持在手 机商城以及小程序商城运行。

| ◆ 概况 功能设置   |                  |       |          |            |
|-------------|------------------|-------|----------|------------|
| 篇 统计 配送设置   | <mark>ک</mark> ( | 小程序商城 |          |            |
| ❷ 商城 → 经营设置 |                  |       |          |            |
|             | 4 U              | 手机商城  |          |            |
|             |                  | 手机访问: | ● 显示手机商城 | 🔵 显示电脑商城 🕐 |
| <b>芭</b> 订单 |                  |       |          |            |
| ▲ 会员        |                  | 电脑商城  |          |            |

### 2.3.3、配送设置

(1) 商家可进入【商城管理后台-商城-配送设置】中设置配送方式,暂仅支持"快递 发货",后续会支持"到店自提"和"同城配送"。

注:快递发货暂仅支持使用默认配送项,后续会支持商家使用运费模板。

| \$ 概況       | 功能设置 | 快递发货 | 到店自提                          | 同城配送        |
|-------------|------|------|-------------------------------|-------------|
| 篇 统计        | 配送设置 |      |                               |             |
| ■ 商城        | 经营设置 |      | <b>快递发货</b><br>买家下单时可选择快递发货,由 | 商家安排快递送货上门。 |
| <b>:</b> 产品 |      | 0=0  | 功能状态:                         |             |

(2) 三种配送方式适用的场景如下:

- 快递发货: 普遍适用的物流方式,适用于线上多店铺零售业务,支持快速打单,一键 发货,提升订单处理效率。更有物流信息跟踪,订单状态随时可查。

- **到店自提:**一般用于同城交易场景,适用多门店业务,支持买家跨店购买,拆单自提, 买家下单后可自行分别前往各子商户门店自提。

- **同城配送:**适用于外卖、同城鲜花配送等对于时效要求较高的本地生活服务,支持商家自定义配送范围,设置阶梯配送费、预约定时达等。

### 2.3.4、营销活动与分销

(1) 营销活动:

商家可进入【商城管理后台-营销】中创建营销活动、选择参与营销活动的产品。

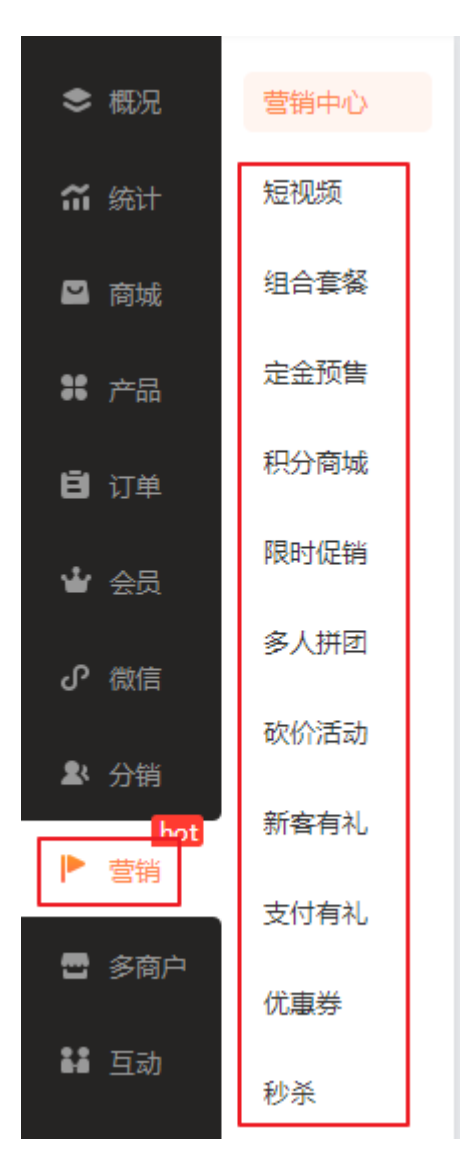

暂不支持子商户自行创建营销活动。商家可在线下与子商户协商,确定哪些产品想要 参与营销活动,然后由商家统一添加和设置。

商家选择参与营销活动的产品时,系统会提示该产品所属子商户,以便商家能准确添加。

| <ul> <li>● 概況</li> <li>● 統計</li> <li>■ 商城</li> </ul>                                                                                                    | 营销中心<br>短视频<br>组合套 <b>等</b>      | その日本では、<br>日本では、<br>日本では、 |                                                                                                    | ×                                            |
|----------------------------------------------------------------------------------------------------|----------------------------------|----------------------------------------------------------------------------------------------------|----------------------------------------------------------------------------------------------------|----------------------------------------------|
| ## 产品<br>目 订单<br>나 会员<br>다 改成<br>集 分明<br>[100]<br>[100]<br>[ | 定金预告<br>死的商编 原时促销 多人拼团 软价活动 新客有礼 | 所有活动 未开<br>深時型: 全部 ~<br>単作<br>区: 官 2                                                                                                    | 日本: (公田) 2 分単: (公田) 2 分単: (公田) 2 分目: (公田) 2 分目: (公田 | 調査入产品会称 Q.<br>3 通知状态 :<br>19.09.01 10.02 日本市 |
| ## 互动<br>● 通知<br>● 设置                                                                                                    | 支付有礼<br>优重券<br>秒茶                | ご 首 1<br>本页共2个 息共2个                                                                                                    |                                                                                                    | 1309011001 已編章<br>専页型示个数 15 v                |
|                                                                                                    |                                  |                                                                                                    | 上一页 14 <u>下一页</u><br>同 (7)   配满                                                                                                    |                                              |

注: 订单中优惠券和积分抵消金额会根据每个子商户实付金额的比例进行分配。

### (2) 分销:

商家可进入【商城管理后台-分销-推广员/分销商】中,选择参与分销的产品。暂仅支 持自营产品参与分销,暂不支持子商户产品参与分销。

| ♦ 概况  | 分销模式 |
|-------|------|
| 🎧 统计  | 推广员  |
| ≌ 商城  | 分销商  |
| 38 产品 |      |
| 自订单   |      |
| 👻 会员  |      |
| の 微信  |      |
| ▶ 分销  |      |

## 2.3.5、支付方式

商家可进入【商城管理后台-商城-功能设置-支付设置】中设置支付方式。

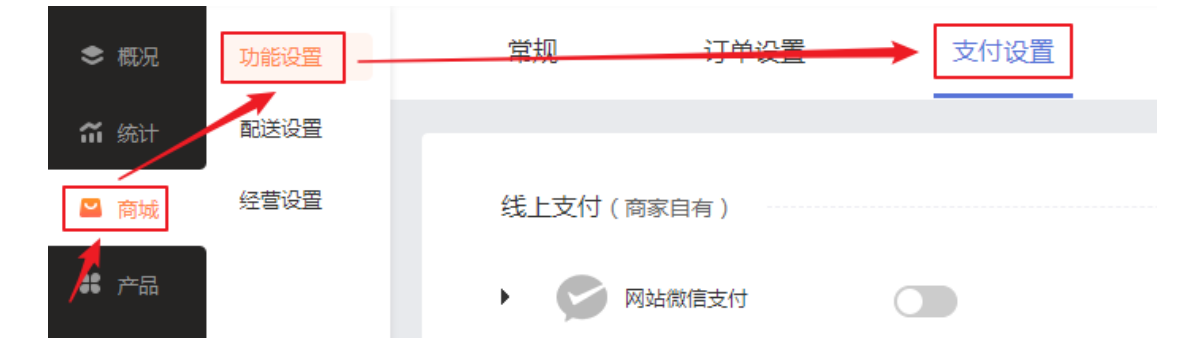

目前多商户系统支持"线上支付"和"货到付款",暂不支持"银行转账"。

买家付款后,钱款统一进入商家的支付账户,子商户可申请提现,商家审核通过后, 线下打款,再回到管理后台确认,从而完成结算行为。

注:由于货到付款订单的钱款没有落入商家的支付账户,因此货到付款订单不需要提现。

## 2.4、管理子商户

#### 2.4.1、子商户管理

商家可进入【商城管理后台-多商户-子商户-子商户管理-子商户管理】中,管理已入 驻商城的子商户,包括:支持查看子商户信息、删除子商户、导出子商户、前往子商 户管理后台、设置子商户营业状态。

- 设置子商户营业状态:可设置"停业"、"开业"。未营业的子商户,将不会在商城中显示。

| 🔓 凡科                                                                                                    | 商城     |                                                                                                    |  |
|----------------------------------------------------------------------------------------------------|--------|----------------------------------------------------------------------------------------------------|--|
| ड हरस                                                                                                    | 功能说图   | 子他户前回 子曲户审核                                                                                                 |  |
| 部 第日                                                                                                    | 子向户一个  |                                                                                                    |  |
| 📓 商城                                                                                                    | 子向广管理  | 建汞子颈1°6容 Q. 海星 每出                                                                                           |  |
| <b>88</b> 产品                                                                                                    | 子向户产品  | ● 操作 原始结称 公关 联系人 予机号码 会员旅号 页户管理后台 入独时间 是管理业                                                                 |  |
| <b>8</b> (74)                                                                                                    | 資金切除 マ | □ <u>商商 伊业</u> 年 未分类 5555 5555555 wx.pycm3/maih https://ed19819761.koc.rx/merchant.jpp 2020 05 21 11:20 雪业↑ |  |
| <ul> <li>◆ 会员</li> <li>● 物店</li> <li>● 制品</li> <li>● 制品</li></ul> |        | <ul> <li>✓1 数行通道算</li> <li>★10 数行通道算</li> <li>第18 算法表 ≪ 田一丁 1 田一上 &gt;</li> </ul>                           |  |

## 2.4.2、子商户产品

(1) 产品审核

商家可进入【商城管理后台-多商户-功能设置-基础设置】中,开启"商品审核"。开 启后,子商户添加的产品必须由商家审核通过后,才能上架和展示。

注:目前仅针对子商户首次添加产品触发审核,后续会支持子商户再次编辑产品信息 时也触发重审。

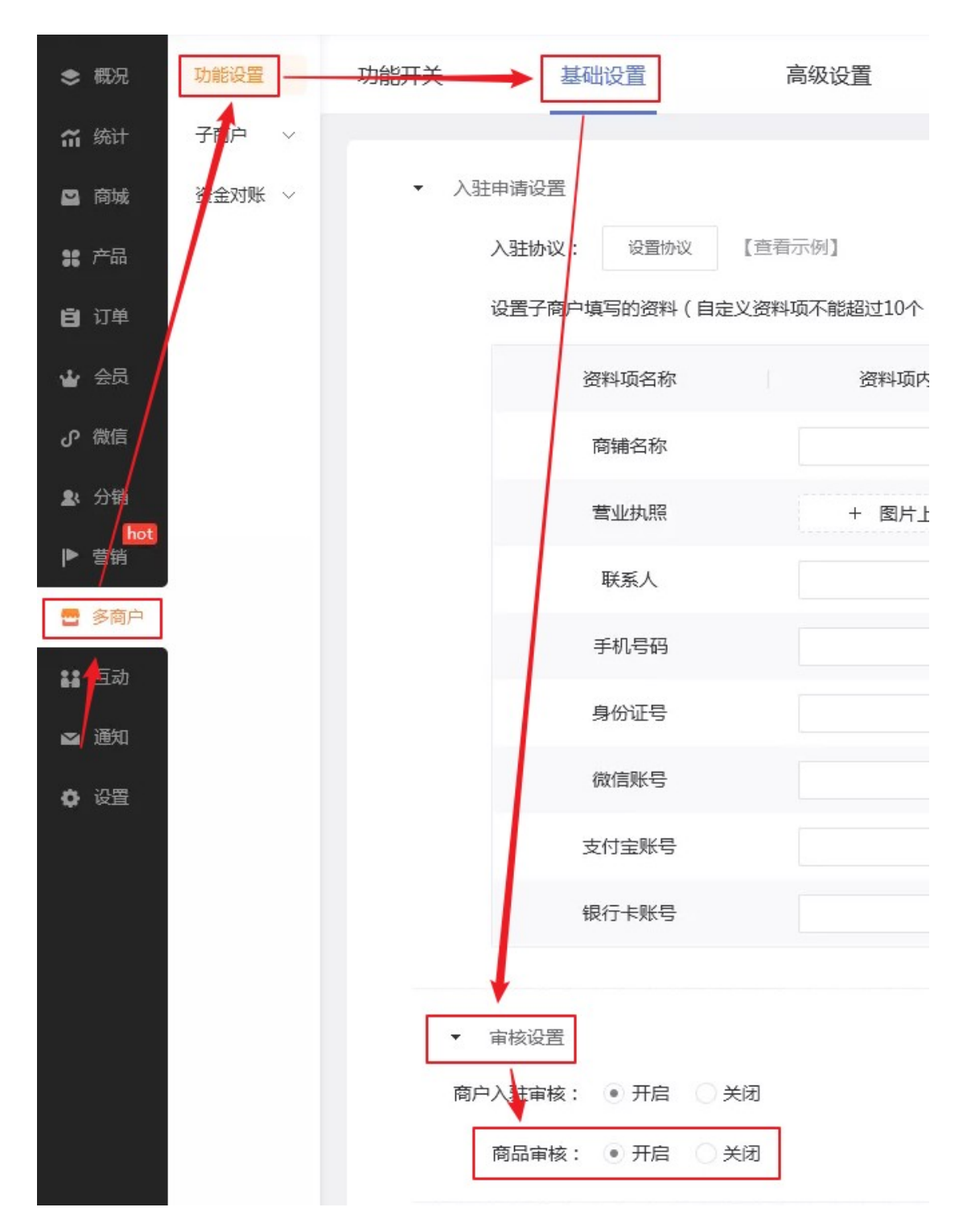

商家可进入【商城管理后台-多商户-子商户-子商户产品-产品审核】中,对子商户添加的产品进行审核。

| \$ 40R       | 功能设置   | 产品管理 | 产品审核     | 产品评论  |    |        |                  |                  |           |
|--------------|--------|------|----------|-------|----|--------|------------------|------------------|-----------|
| 箭 统计         | 子間户 へ  | /    |          |       |    |        |                  |                  |           |
| 🖴 rese       | 子商户管理  | /    | 全部       |       |    |        |                  | 接受 拒绝            | 搜索子南户名称 Q |
| <b>##</b> 产品 | 子商户产品  |      | 操作       | 产品名称  | 分类 | 商户名称   | 提交时间             | 处理时间             | 状态        |
| 自订单          | 子間戶订单  |      |          |       |    |        |                  |                  |           |
| * 25         | 資金対账 ~ | ~    | 重要 同意 拒绝 | 松子    | 即食 | 同編东松果点 | 2019-12-31 13:14 | 2019-12-31 13:14 | 管理员通过     |
| ា 🕅 🗐        |        |      |          |       |    |        |                  |                  |           |
| 2. 15        |        | ~    | 27 R9 R4 | 粉色连衣裙 | 服饰 | 同權西威农店 | 2019-12-31 13:14 |                  | 未处理       |
|              |        |      |          |       |    |        |                  |                  |           |
| 🔮 多商户        |        |      |          |       |    |        |                  |                  |           |

### (2) 产品管理

商家可进入【商城管理后台-多商户-子商户-子商户产品-产品管理】中,查看所有已 通过审核的子商户产品,支持商家对产品进行上架/下架、置顶、删除操作,暂不支持 其他操作(如修改产品信息)。

| \$ 概況          | 功能设置   | 产品管        | 理      | 产品审核 产品          | 评论    |              |                                                                                 |                  |     |    |          |         |    |    |  |              |
|----------------|--------|------------|--------|------------------|-------|--------------|---------------------------------------------------------------------------------|------------------|-----|----|----------|---------|----|----|--|--------------|
| 箭 统计           | 子简户 ^  | 1          |        |                  |       |              |                                                                                 |                  |     |    |          |         |    |    |  |              |
| <b>2</b> (2)14 | 子商户管理  | <b>198</b> | 库: 刑讨  | ₩品庫 ▼ 子胸户:       | 全部 👻  | 设置为          | 删除产品                                                                            | 导出政援             |     |    |          |         |    |    |  | 每页显示个数: 50 💟 |
|                | 子商户产品  | 省称         | 没责:    | × 分类:            | (全部)  | 上端           | FJ                                                                              | 邀级施选             |     |    |          |         |    |    |  |              |
| # #H           |        |            | 操作     | 产品名称             |       | 下梁           |                                                                                 | 最入时间 ×           | 上端  | 豊臣 |          | 満助      |    | 标签 |  |              |
| IN STAR        | 子简户订单  |            | 2      | 22               | 88    | 20           |                                                                                 | 2019-11-15 15:41 | 1   | ×  |          |         |    |    |  |              |
|                | 資金対账 ~ | •          | Q      | 家居·茶色细毯颈花毯       | 288 🛋 | 取消量品         | E B                                                                             | 2019-10-17 14:21 | ~   | ×  |          |         |    |    |  |              |
| ₩ 会员           |        |            | Q      | 家居-多边形窄口花瓶       | 98 🛋  | 全部商品<br>約四新品 | ()<br>()<br>()<br>()<br>()<br>()<br>()<br>()<br>()<br>()<br>()<br>()<br>()<br>( | 2019-10-17 14:21 | ~   | ×  |          |         |    |    |  |              |
| പത്തി          |        |            | Q      | 家居·奶暖秸窖口花瓶       | 88 🛋  | 全部商品<br>良品   | 8.8                                                                             | 2019-10-17 14:21 | ~   | ×  |          |         |    |    |  |              |
| <b>2</b> 5 591 |        |            | Q      | 家居-双色磨砂铸瓷花瓶      | 88 🔳  | 全部商品<br>約四新品 | 8.8                                                                             | 2019-10-17 14:21 | ~   | ×  |          |         |    |    |  |              |
| P Still        |        |            | Q      | 美食-高洲有氧矿泉水x3     | 38 🛋  | 全部商品<br>超值   | 萬泉                                                                              | 2019-10-17 14:21 | ~   | ×  |          |         |    |    |  |              |
| 2 多商户          |        |            | Q      | 黄食-黑白巧克力置        | 888 💌 | 全部商品<br>良品   | (AR                                                                             | 2019-10-17 14:21 | 1   | ×  |          |         |    |    |  |              |
|                |        |            | Q      | 萬食-黒加仑提子汁浓缩型     | 88 🛋  | 全部商品         | 菁賞                                                                              | 2019-10-17 14:21 | 1   | ×  |          |         |    |    |  |              |
| <b>##</b> 互动   |        |            | Q      | 美食-磁花味马铃薯片       | 88 🖬  | 全部商品         | 業務                                                                              | 2019-10-17 14:21 | ~   | ×  |          |         |    |    |  |              |
| 🛥 通知           |        |            | Q      | 奠议-beautyfan層相   | 218 🛋 | 金部商品<br>約四新品 | 萬次                                                                              | 2019-10-17 14:21 | 1   | ×  |          |         |    |    |  |              |
| 0 QH           |        |            | Q      | 美汉-beautyfan打虎气垫 | 999 💌 | 全部商品<br>超值   | 萬次                                                                              | 2019-10-17 14:21 | *   | ×  |          |         |    |    |  |              |
|                |        |            | Q      | 美汉-beautyfan跟线奇  | 888 💌 | 全部商品<br>良品   | 美议                                                                              | 2019-10-17 14:21 | ~   | ×  |          |         |    |    |  |              |
|                |        |            | Q      | 美议-化议品泰装         | 318 💌 | 金部商品<br>約四新品 | 美汉                                                                              | 2019-10-17 14:21 | ~   | ×  |          |         |    |    |  |              |
|                |        |            | Q      | 母娶-儿童专用抑菌纸巾      | 88 🛋  | 全部商品<br>商品   | ( <b>9</b> 9)                                                                   | 2019-10-17 14:21 | 1   | ×  |          |         |    |    |  |              |
|                |        |            | Q      | 单嘴包斜挎包手提包鞋       | 88 💌  | 英度           | 的雪新品                                                                            | 2018-08-09 14:44 | 1   | ×  |          |         |    |    |  |              |
|                |        |            | Q      | 时间期韩版百搭斜接包       | 818 💌 | 尚宜           | 的震新品                                                                            | 2018-08-09 14:43 | ~   | ×  |          |         |    |    |  |              |
|                |        |            | Q      | 电动制须刀 多功能理容      | 88 🛋  | 美汉           | 的商新品                                                                            | 2018-08-09 14:12 | 1   | ×  |          |         |    |    |  |              |
|                |        |            | Q      | 2匹 变烦 二级能效 智能    | 212 💌 | 黄汉           | 物質新品                                                                            | 2018-08-09 14:11 | 1   | ×  | 33333    |         |    |    |  |              |
|                |        | 本页多        | 150个总共 | 67个              |       |              |                                                                                 |                  | 5 1 | 2  | 下一页) 共2页 | FIM RIF | 确定 |    |  |              |

#### (3) 产品评论

商家可进入【商城管理后台-多商户-子商户-子商户产品-产品评论】中,查看、删除 子商户产品评论。

| S 1000     | 功能设置         | 产品管 | 理                 | 产品    | 审核产品评  | H2            |      |              |             |    |          |             |                     |
|------------|--------------|-----|-------------------|-------|--------|---------------|------|--------------|-------------|----|----------|-------------|---------------------|
| 箭 統计       | 子間户          |     |                   | /     |        |               |      |              |             |    |          |             |                     |
| 🖴 rāte 🔰   | 子商业管理        | 70  | ( <sup>14</sup> : | (全部)  | ₩ 戸田復1 | 教: 时间:        | -    | ×            |             |    |          |             | 影映透中                |
|            | ZROPE        | 0   | 30                | I/E   | 状态     |               | 所運商户 | 6 姓名         |             | 评论 | (汗量分数) 0 | IP          | 发表时间 0              |
| 1 7~65     | J 1001-17 do |     | Q                 | ×     | 已公开    | 普通的产品         |      | 2000X        | cecece      |    | 3        | 172.16.1.56 | 2019-11-27 15:52:01 |
| <u> </u>   | 子商户订单        |     | Q                 | ×     | 已公开    | 普通产品1         |      | Hotel        | 牛道          |    | 5        |             | 2019-11-08 15:18:45 |
| a sin      |              |     | Q                 | ×     | 8公开    | 促触活动          |      | test         | 86 I        |    | 5        |             | 2019-11-07 14:54:41 |
|            | 資金対账 ~       | 8   | Q                 | ×     | 日公开    | 16 密集波分复用器84g |      | 摩下秋千         | ननन         |    | 5        |             | 2019-10-16 10:17:54 |
| <b>* 1</b> |              |     | Q                 | ×     | 日公开    | 16 密集波分复用器8編  |      | Research     | 来来来         |    | 4        |             | 2019-10-15 16:55:36 |
| Pate       |              |     | Q                 | ×     | 已公开    | 16 密集波分复用器8展  |      | 東市           | dff         |    | 5        |             | 2019-10-10 17:36:55 |
|            |              |     | Q                 | ×     | 已公开    | 定会预告有限社会期     |      | #            | 真好用         |    | 4        |             | 2019-09-30 14:45:19 |
| 14 分销      |              |     | Q                 | ×     | 已公开    | 普通的产品         |      | 010101       | 01010       |    | 4        |             | 2019-08-28 12:52:28 |
| hot        |              |     | Q                 | ×     | 已公开    | 普通的产品         |      | <b>Yee</b> 天 | 10110       |    | 5        |             | 2019-08-02 10:26:31 |
| 28         |              |     | Q                 | ×     | 巴公开    | 已删除           |      | <b>Yee</b> 天 | 很了解         |    | 5        |             | 2019-08-01 11:38:25 |
| 多商户        |              | 本页步 | ŧ10个              | 息共13个 |        |               |      |              | 上一页 1/2页 下一 | Z. |          |             |                     |

### 2.4.3、子商户订单

商家可进入【商城管理后台-多商户-子商户-子商户订单】中,查看所有子商户订单, 支持商家将订单状态流转为"交易完成"或"交易关闭"。

注: 由商家流转为"交易完成"的订单, 会备注"由商家流转至交易完成", 方便后 续针对待付款订单结算。

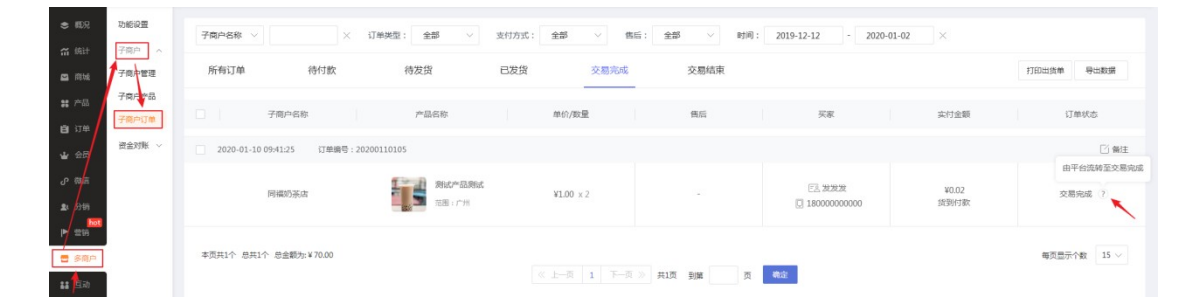

## 2.5、资金对账

#### 2.5.1、提现审批

#### (1) 设置提现规则

商家可进入【商城管理后台-多商户-功能设置-基础设置】中,设置提现规则。

- 结算方式: 暂仅支持手动打款,即子商户发起提现申请后,商家只能线下自行打款, 不支持系统自动打款。

- 单笔提现: 金额不得低于5元。

- 提现周期: 同个子商户在 X 天内只能提现一次, 最低 1 天, 最多不做限制。(例如: 限制 5 天内只能提现一次, 若子商户在 1 月 1 日提现成功, 则下次可提现时间为 1 月 6 日。)

- 提现协议: 支持商家自定义提现协议。

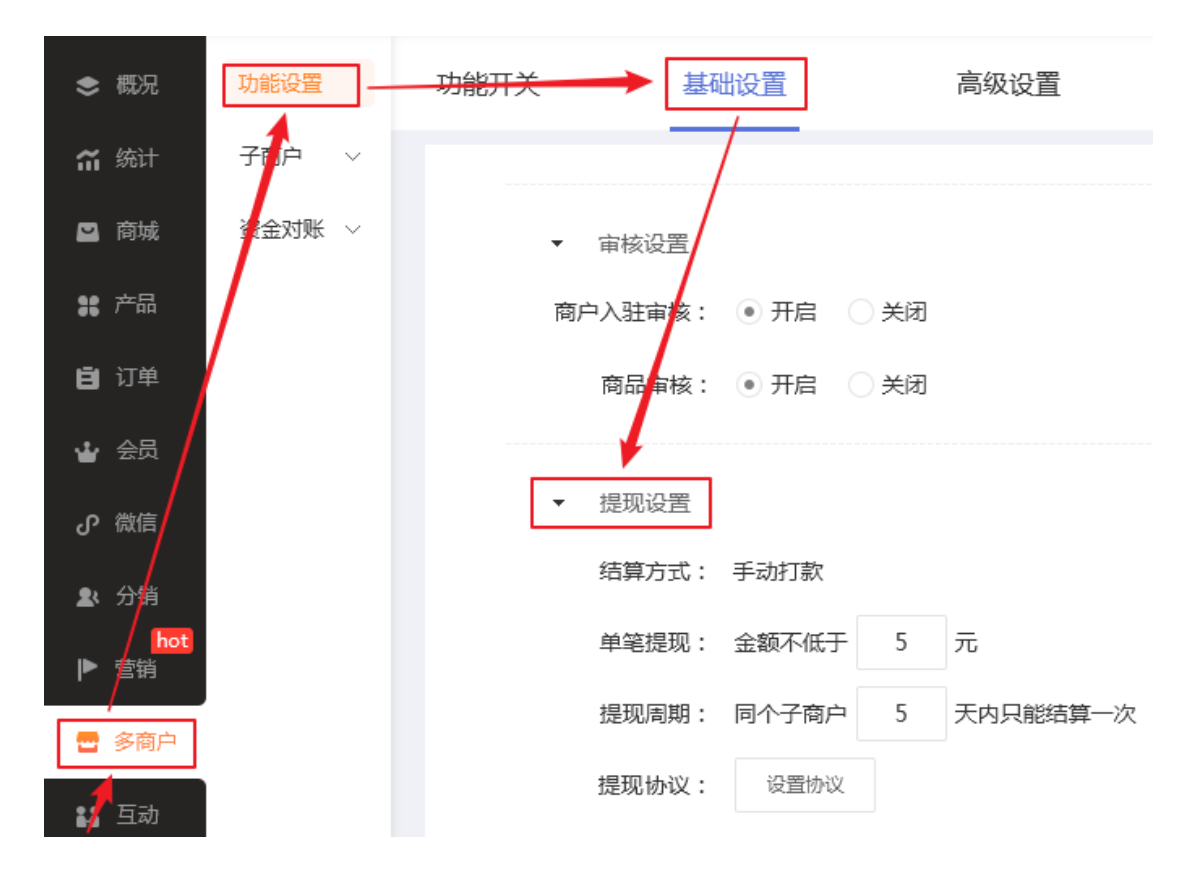

#### (2) 处理提现审批

商家可进入【商城管理后台-多商户-资金对账】中,查看、处理子商户提现申请。 若同意提现申请,则商家需自行线下打款,再回到管理后台点击"打款"。

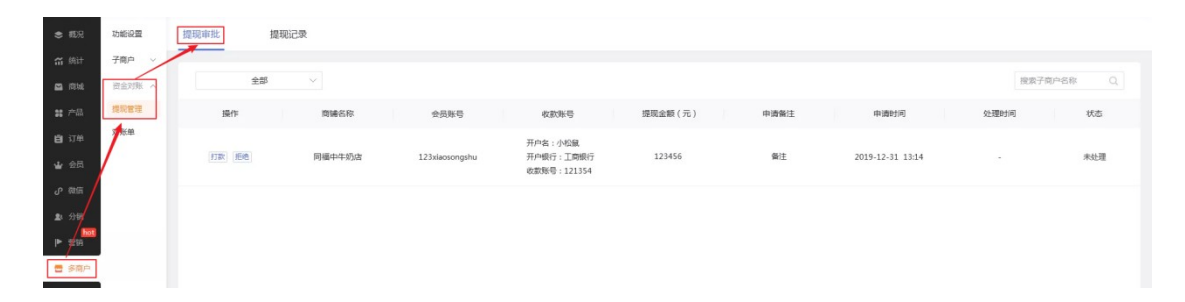

### 2.5.2、提现记录

商家可进入【商城管理后台-多商户-资金对账-提现管理-提现记录】中, 查看"提现 概况数据"和"每个子商户累计的提现数据"。

- 提现概况数据:包括已打款金额、待打款金额、待商户提现金额、不可提现金额,支 持按时间维度筛选查看。 - 每个子商户累计的提现数据:包括提现笔数、已打款金额、待提现金额、不可提现金额。 额。

| \$ 截況         | 功能设置      | 提现审批    | 提现记录                      |                   |               |      |         |         |                    |
|---------------|-----------|---------|---------------------------|-------------------|---------------|------|---------|---------|--------------------|
| 箭 统计          | 子間户 〜     | /       |                           |                   |               |      |         |         |                    |
| <b>M</b> 1814 | 资金对账 /    | 快速查看 今! | B 約日 最近7日<br>平台已成功打款商户的金額 | 最近30日 全部<br>平台已通过 | 1提现申请,但未打款的金额 |      |         |         | 已进行在线支付但未交易完成的订单金额 |
| <b>28</b> 产品  | 3244 B 12 |         | 已打款金额 ②                   | 待打象               | 大金额 ⑦         | 待南户提 | 現金額     |         | 不可提現金額 ?           |
| 自订单           | 1         |         | ¥190720                   | ¥124              | 1720          | ¥97. | 20      |         | ¥933720            |
| <b>₩</b> £6   |           |         |                           |                   |               |      |         |         |                    |
| 0 100 E       |           | 子裔户名称   | 会员帐号                      | 付款金额              | 退款金额          | 提现笔数 | 已打款金额   | 待提现金数   | 不可提现金额             |
| L Stal        |           |         |                           |                   |               |      |         |         |                    |
| ▶ (19)        |           | 同樓中牛奶店  | xss123456789              | 1334.00           | 134.00        | 12   | 1334.00 | 1334.00 | 1334.00            |
| 参商户           |           |         |                           |                   |               |      |         |         |                    |

### 2.6、商城搭建

#### 手机微商城:

(1)商家可进入【手机商城设计器】中,添加"多商户"模块展示子商户。支持商家 自定义模块名称、模块样式、选择展示的子商户及信息项、设置子商户排序方式。
- 子商户信息项:包括商户名称、星级、人均消费、营业时间、商户分类、商户定位。
- 子商户排序方式:支持按入驻时间、商户名称、距离访客位置进行排序。

注: 若选择按照距离排序, 将展示子商户与 C 端用户之间的距离, 并按从近到远排序。

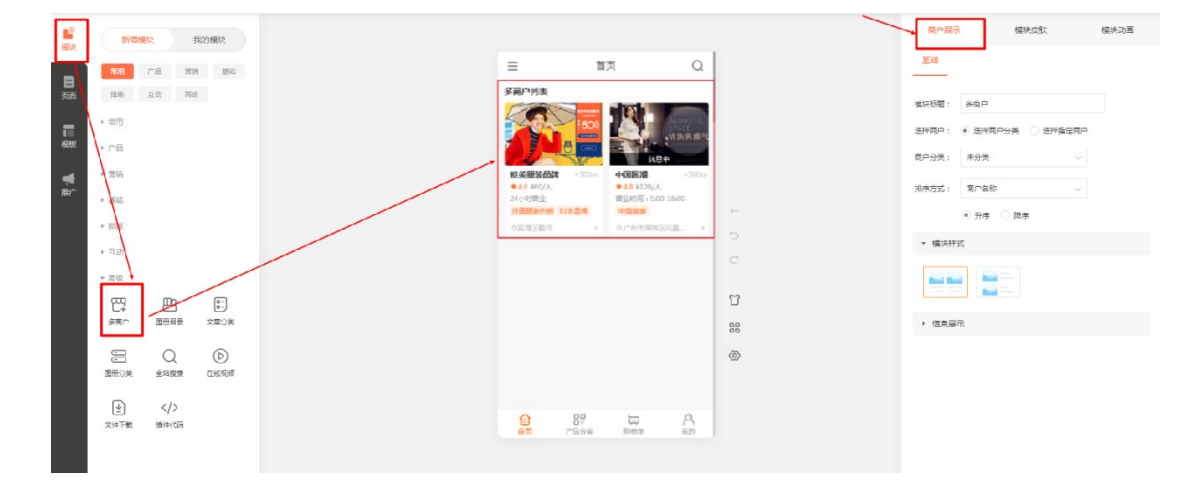

#### 小程序商城:

(1)商家可进入【小程序商城设计器】中,添加"多商户"模块展示子商户。支持商家自定义模块名称、模块样式、选择展示的子商户及信息项、设置子商户排序方式。
- 子商户信息项:包括商户名称、星级、人均消费、营业时间、商户分类、商户定位。

- 子商户排序方式: 支持按入驻时间、商户名称、距离访客位置进行排序。

注: 若选择按照距离排序, 将展示子商户与 C 端用户之间的距离, 并按从近到远排序。

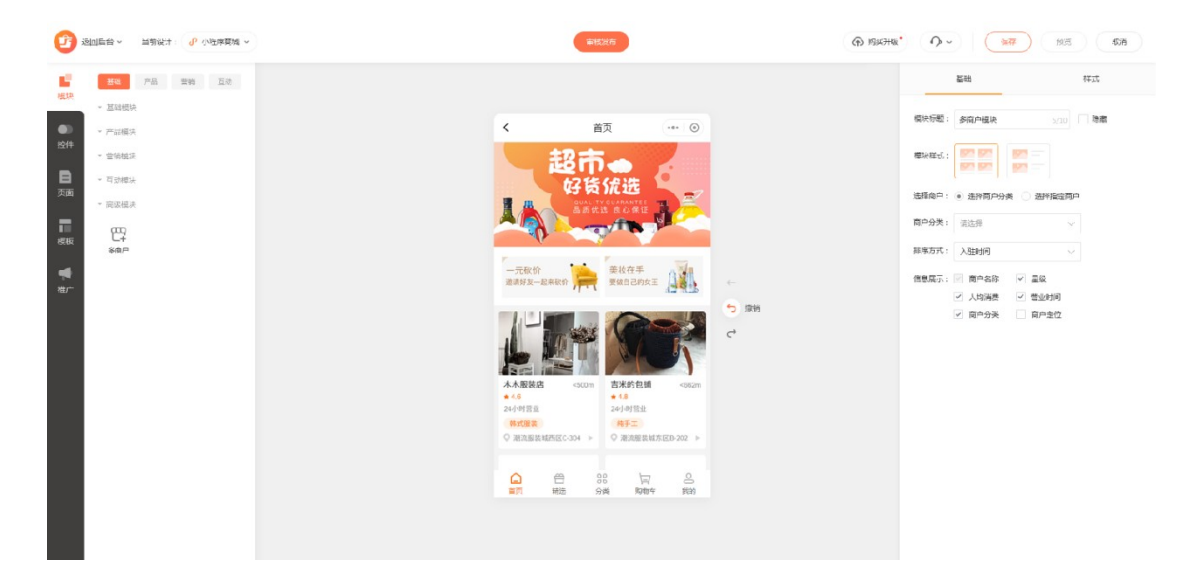

## 2.7、商城展示设置

### 2.7.1、招商入驻设置

商家可进入【商城管理后台-多商户-功能设置-展示设置】中,设置招商入驻设置。开启 「会员中心入口」后,访客可在会员中心申请入驻。关闭该设置后,可导出网站素材(手 机链接、二维码)、小程序素材(小程序码、页面路径),通过分享这些素材给其他人, 支持他们入驻商城成为商户。

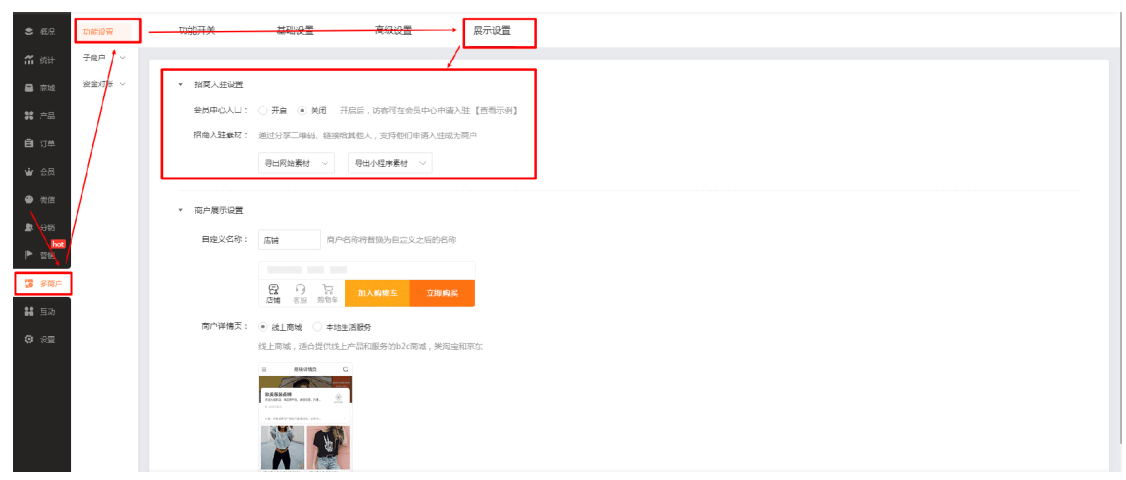

商家可进入【商城管理后台-多商户-功能设置-展示设置】中,设置商户展示设置。支持自

定义商户名称,支持更换商户详情页样式,目前支持线上商城样式与本地生活服务样式两

种样式。

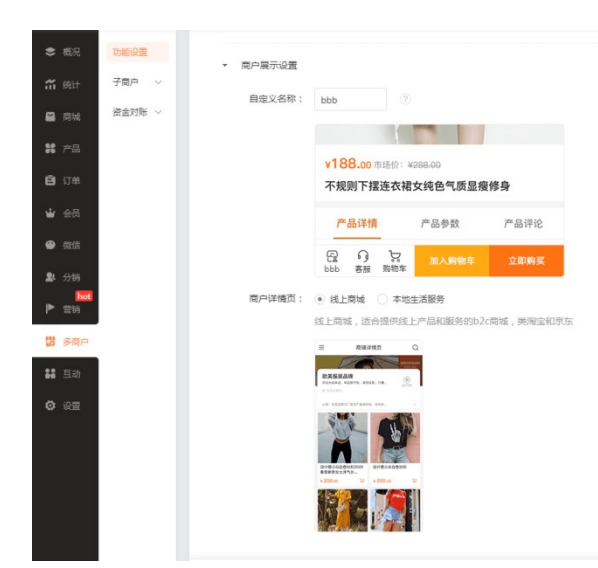

# 三、子商户如何使用多商户系统

## 3.1、申请入驻商城

(1)商家开启多商户系统后,会员可进入【会员中心-申请开店】中填写申请信息, 申请入驻商城成为子商户。

(2) 商家审核后, 会员再次进入申请页面, 可查看审核结果。

(3) 若审核通过,则申请页面会提供子商户管理后台链接,会员可使用会员帐号进行 登录。

注: 暂仅支持在申请页面查看审核结果, 暂不支持短信或订阅消息通知。

▼申请开店入口 ▼ 填写申请信息 ▼ 审核通过,成功入驻

| ••• 中国移动    | 动 🗢            | 上午11:16  | •      | 48       | ••••• WeChat 🔶          | 1:21 AM                               | 100% 🔳           | ••••• WeChat 🔶 | 1:21 AM 100                         |
|-------------|----------------|----------|--------|----------|-------------------------|---------------------------------------|------------------|----------------|-------------------------------------|
| <           |                | 会员中心     |        |          | <                       | 商户入驻申请                                |                  | <              | 商户入驻                                |
|             | <b>李</b><br>员卡 | E [普通会员] | ]      | Ŧ通       | <b>轻</b><br>(1)<br>填写申请 | <b>松开店助</b> プ<br><sup>立即へせ</sup>      | 销售               |                |                                     |
|             |                |          |        |          | 商铺名称                    |                                       |                  | -21            |                                     |
| 我的订单        | 单              |          | 查看全    | 部订       | 营销执照                    |                                       | 点击上1             |                | <u>n</u>                            |
| う 待付款       | 日              | No. 1    | いのである。 | [:<br>Ei | 联系人                     |                                       |                  | 恭              | 喜你,成功入驻平台!                          |
|             |                |          |        |          | 手机号码                    | 1800000000                            | 一键获I             | 进入pc站          | <sup>常管理后台,完善商铺基本信息</sup>           |
| ® 4         | <b>女货人信息</b>   |          |        |          | 开户名                     |                                       |                  | http://m.faiba | k.com/h-distLogin.html?dAcct=hh5845 |
| VP £        | 战的会员卡          |          |        |          | 开户银行                    |                                       |                  |                |                                     |
| ⊗ £         | <b></b>        |          |        |          | 收款账户                    |                                       |                  |                |                                     |
| 6 1         | 战的余额           |          |        |          | 下拉                      |                                       |                  |                |                                     |
| (¥) ∄       | 战的积分           |          |        |          | 多行文本                    | 多行文本多行文本多行                            | 亍文本多行文           |                |                                     |
| <u></u>     | 战的优惠券          |          |        |          |                         | 文本多行文本多行文本<br>文本多行文本文本多行<br>多行文本多行文本名 | ▶多行文本多<br>〒文本多行文 |                |                                     |
| °0 1        | 个人资料           |          |        |          | 我已经                     | ショ」又中ショ」又中ショ<br>阅读并接受《入驻协议》           |                  |                |                                     |
| <b>13</b> # | 申请开店           |          |        |          |                         | 申请入驻                                  |                  |                |                                     |
| <b>⊖</b> (i | 多改密码           |          |        |          |                         |                                       |                  |                |                                     |
|             | 讵              | 國出当前登家   | R      |          |                         |                                       |                  |                |                                     |

# 3.2、登录子商户管理后台

子商户成功入驻后,可通过账号密码或微信扫码快捷登录子商户管理后台。

|                                   |                                                         |    |                                                                       | 有秋 昌建后日 |  |
|-----------------------------------|---------------------------------------------------------|----|-----------------------------------------------------------------------|---------|--|
| ********************************* | <ul> <li>日時登录</li> <li>小約483</li> <li>本利用页表录</li> </ul> | 민준 | (8) #8:23                                                             |         |  |
|                                   |                                                         |    | <ul> <li>2 期始入所引/FFL/2018</li> <li>2 1055</li> <li>2 10595</li> </ul> |         |  |
| 打开做做,自动站在小规序推杂                    | 27开始的,1996年2月中国的                                        |    | 登국                                                                    |         |  |

# 3.3、完善商铺信息

## 3.3.1、商户信息

子商户可进入【子商户管理后台-商铺-商户信息】中,查看并完善商家在【商城管理 后台-多商户-功能设置-基础设置-入驻申请设置】中勾选"编辑时启用"的信息项。

| 1060 管理后台                                       | 商户信息               |                      |
|-------------------------------------------------|--------------------|----------------------|
| <b>减</b>                                        | 账号:<br>商铺名称:       | abc123456<br>啃大鸡海珠店  |
|                                                 | 营业执照:              | +                    |
| ▲ 商铺 ~                                          | 联系人:<br>手机号码:      | 菜虚現                  |
| 商沖信息                                            | 微信 <del>账号</del> : | abc123456            |
| 退货设置<br>配送设置                                    | 文刊主州与:             | abc123450<br>请输入真实姓名 |
| <ul> <li>》产品 &gt;</li> <li>门 订单 &gt;</li> </ul> |                    | 确定取消                 |

## 3.3.2、商铺详情

子商户可进入【子商户管理后台-商铺-商户详情】中,完善基本信息、服务信息、高级设置等。

- **营业状态**:显示当前子商户所处状态,只能由商家设置,暂不支持子商户自行更改状态。

- 基本信息:包括商铺名称、商铺分类、商铺 logo、商铺图片、商铺简介、星级设置 (新入驻的子商户默认为 5 星,暂只支持商家修改)。
- **服务信息**:包括营业时间(默认为24小时营业)、人均消费(默认无)、商铺地址 (默认无)。
- **高级设置**:包括商铺客服(暂仅支持电话咨询或微信客服)、商铺公告(限制 100 字符,展示给商铺访客)。

| 1060 管理后台    | 商埔洋備                                            |                                      |
|--------------|-------------------------------------------------|--------------------------------------|
|              | 只能由于台设置,状态变更可联系管理员                              | 南島詳緯页 南辅箭介                           |
| AC           | 曹业状态: 已打烊 ②                                     | < 商铺详情页                              |
|              | ▼ 基本信息 语前往南户信息页中编辑, 去编辑                         |                                      |
| 喻大鸡海珠店       | <b>商辅合称:</b> 输入运用现店 ②                           | 韩国服装品牌                               |
|              | <b>商输分类:</b> Ξ 点击爆加分类                           | 这是最介达是这是最介达是这是用介达是这是… 人名             |
| 市 数据 →       | 向編logo:                                         | ○ 盆場区範囲<br>公告:这是公告这是公告这是公告这是公告这是公告这一 |
|              | +                                               | 产品 商铺                                |
|              | Roter - 220'50                                  |                                      |
| 107 THE      | 网络图片:                                           | Since and                            |
| 284627LBB    | +                                               |                                      |
| 10.04 00 000 | Rothers : 500*300                               |                                      |
| REAVER       | 阿塘南介:                                           | 实例产品实例1 实例产品实例2                      |
| S / m /      |                                                 | ¥100.00 🗢 ¥50.00 🗢                   |
| 自 订单 >       |                                                 | and a second                         |
| ▲ 提现 >       | <b>国版设置: 🚖 🚖 🚖 🚖</b> 第日交排干白棉衣                   |                                      |
|              | ▼ 服务信息                                          |                                      |
|              | 营业自时间: • 24小时营业 目定义                             |                                      |
|              | 人均與费: 无 • 有 元/人                                 |                                      |
|              | 雨铺地址: ○ 无 ● 有                                   |                                      |
|              | 追譯當份 > 過程城市 > 過程区域 >                            |                                      |
|              | 详细地址不能为应 <b>度位</b>                              |                                      |
|              |                                                 |                                      |
|              | ▼ 高級設置                                          |                                      |
|              | 商辅助站: 〇 无 ④ 有 【资资示例】                            |                                      |
|              | · 新聞列表:                                         |                                      |
|              | <b>客服地型 香服帐号 显示文字 图片 排序 操作</b>                  |                                      |
|              | QQ藏服 ~ 2454121333 QQ藏服 🚺 斗 盲                    |                                      |
|              | 电话咨询 ∨ 1800000000 电话咨询 🔽 ↑↓ 📋                   |                                      |
|              | ● 御信義観 > 「「「「「「「」」」」」「「「」」」」」 「「」」 「」」 「」 「」 「」 |                                      |
|              | 原酵公告:                                           |                                      |
|              |                                                 |                                      |
|              |                                                 |                                      |
|              | (2)(7) 取)(3)                                    |                                      |

## 3.3.3、退货设置

子商户可进入【子商户管理后台-商铺-退货设置】中,自行开启/关闭"退货/售后"功 能,并设置退货地址、收货人、联系方式。 退货设置

| 退秋 告后: 🕚 并 |        |       |     |   |     |   |
|------------|--------|-------|-----|---|-----|---|
| 退货地址设定: 收货 | Х:     |       |     |   | *   |   |
| 联系电        | 话:     |       |     |   | *   |   |
| 收货地        | 址: 广东省 | ~     | 广州市 | ~ | 海珠区 | ~ |
|            | 工业大道   | 討(67号 |     |   |     |   |
|            |        |       |     |   |     |   |

## 3.3.4、配送设置

子商户可进入【子商户管理后台-商铺-配送设置】中,设置配送方式,暂仅支持快递 发货,后续会支持到同城配送、到店自提。

注: 子商户只能选择配送模板, 暂不支持子商户自行新建模板。

| 配送设置                         |              |      |            |    |
|------------------------------|--------------|------|------------|----|
| 快递发货<br>买家下单时可选择快递发<br>功能状态: | 货,由商家安排快递送货上 | :[]. |            |    |
| 客服列表: 添加配送项                  |              |      |            |    |
| 配送方式                         | 启用           | 费用   | 排序         | 操作 |
| 平邮(系统平邮)                     | ~            | 10   | Ļ          | Ē  |
| 快递(系统快递)                     | ~            | 12   | <b>↑</b> ↓ | Û  |
| 快递(系统快递)                     | ~            | 12   | ↑ ↓        | ŵ  |
| EMS(系统EMS)                   | ~            | 18   | Ť          | Ē  |
|                              |              |      |            |    |
|                              |              | 保存   | 取消         |    |

# 3.4、管理产品

## 3.4.1、添加产品

(1) 子商户可进入【子商户管理后台-产品-产品管理】中添加产品。添加产品时,暂 不支持子商户自行新建产品分类和产品标签。

| and the second second sec |                                                                                                    | BIAND P     | 200           |                  |          |       |       |        |           | STREAM IN           |
|----------------------------------------------------------------------------------------------------|----------------------------------------------------------------------------------------------------|-------------|---------------|------------------|----------|-------|-------|--------|-----------|---------------------|
| e fil                                                                                                    | 29000 00 10.0000 - 10.0000 - 0.0075                                                                                                    | AD100 00    |               | 201 (at-1000) 1  | COLMER - |       |       |        |           | NO SCHOOL INC. INC. |
|                                                                                                    |                                                                                                    |             | の来夕町<br>()ま夕町 | A00477 III       | H-BR     | 1971R | -#Fah | 1707 B | 494912328 | 17.05               |
| 啃大鸡海珠店                                                                                                    |                                                                                                    | 动通过         | A Section     | 2019-10-09 14:10 | 1        | ×     | 1040  | 0      | 0         | 107482              |
| entre Califina                                                                                                    | 1 2018年中秋湯分市文時間 営売日                                                                                                    | 通过<br>拒決    | R.            | 2019-10-09 14:10 | 1        | ×     |       | 0      | 1         |                     |
| eper • Constant                                                                                                    | ○ ≪ ♀ ≥ 愛和自由 田家悌変化                                                                                                    |             | 活 二手书         | 2019-10-09 14:10 | 1        | ×     |       | 0      | 0         |                     |
|                                                                                                    | □ 🛸 🔎 ≷ 巴斯特数股东的信:投资                                                                                                    |             |               | 2019-10-09 14:10 | 1        | ×     |       | 0      | 1         |                     |
| 8738                                                                                                    | ○ ペ ♀ ≥ 百載大过关小升初英语百                                                                                                    |             | (III)         | 2019-10-09 14:10 | 1        | ×     |       | 0      | 2         |                     |
| south 1                                                                                                    | □ 🔩 🔎 🕜 任欧盟社会:人口老龄化                                                                                                    |             | 12            | 2019-10-09 14:10 | 1        | ×     |       | 0      | 1         |                     |
| 1010                                                                                                    | □ <\$ ○ ≥ 她球物理反演理论与应用                                                                                                    |             | 学二手书          | 2019-10-09 14:10 | 1        | ×     |       | 0      | 0         |                     |
| BELEVILLE AND AND AND AND AND AND AND AND AND AND                                                                                                    | 〇 📢 🔎 🥜 儿童阅读智慧学习套餐                                                                                                    |             | CAR .         | 2019-10-09 14:10 | 1        | ×     |       | 0      | 0         |                     |
|                                                                                                    | 〇 📢 🔎 ≷ 梵高:化世间痛苦为激情                                                                                                    | N 2         | 米 二手书         | 2019-10-09 14:10 | 1        | ×     |       | 0      | 0         |                     |
| 17760 ×                                                                                                    | 〇 📢 🔎 🖃 非对称风险 塔勒布重磅                                                                                                    | <b>N</b> (6 | 1             | 2019-10-09 14:10 | ~        | ×     |       | 0      | 0         |                     |
| 20152-0028                                                                                                    | 🕞 🔩 🔎 🥥 高考语文 5年高考3年模拟                                                                                                    |             | (A)           | 2019-10-09 14:10 | ~        | ×     |       | 0      | 2         |                     |
| 7 IIII III A                                                                                                    | 🗆 👒 🔎 📝 紅星眼纖中国                                                                                                    | N 3         | 学 二手书         | 2019-10-09 14:10 | 1        | ×     |       | 0      | 0         |                     |
| 产品评论                                                                                                    | □ 📢 🔎 😹 健身全形                                                                                                    | N 9         | 活             | 2019-10-09 14:10 | ~        | ×     |       | 0      | 0         |                     |
|                                                                                                    | 〇 📢 🔎 🥖 借钱:利息、债务和资本                                                                                                    | 🖬 (fi       | 100           | 2019-10-09 14:10 | 1        | ×     |       | 0      | 0         |                     |
| 订单 >                                                                                                    | A 4 2 A 4 5 A 4 5 A | N (8        | 学(二手书)        | 2019-10-09 14:10 | 1        | ×     |       | 0      | 0         |                     |
|                                                                                                    | 🗇 📢 🔎 🥖 浪潮之殿 第四版                                                                                                    | <b>N</b> (F | 学             | 2019-10-09 14:10 | ~        | ×     |       | 0      | 0         |                     |
| 提现 >                                                                                                    | □ 🔩 🔎 🥔 理解媒介:论人的延伸                                                                                                    | N 🖓         | Ŷ.            | 2019-10-09 14:10 | ~        | ×     |       | 0      | 0         |                     |
|                                                                                                    | 〇 🔩 🔎 📝 那年,我被自己成刀                                                                                                    | N 3         | 学             | 2019-10-09 14:10 | ~        | ×     |       | 0      | 0         |                     |
|                                                                                                    | 4 🖓 🔎 🦂 青年变革者:梁启超                                                                                                    | N 🔁         | ý.            | 2019-10-09 14:10 | 1        | ×     |       | 0      | 0         |                     |
|                                                                                                    | 《 《 》 》 上帝歸骰子吗?量子物理                                                                                                    | <b>N P</b>  | 学             | 2019-10-09 14:10 | ~        | ×     |       | 0      | 0         |                     |
|                                                                                                    | 〇 📢 🔎 🧭 设计力:写给大家的平面                                                                                                    | <b>N</b> 2  | *             | 2019-10-09 14:10 | ~        | ×     |       | 0      | 0         |                     |
|                                                                                                    | ○ 📢 🔎 🥜 摄影第記 实战篇 你应该…                                                                                                    | N 2         | *             | 2019-10-09 14:10 | ~        | ×     |       | 0      | 0         |                     |

(2) 添加产品时,支持子商户自定义"上架设置",分为"立即上架","暂不上架"和"自定义上架时间(若审核时间晚于自定义时间,则审核通过后即上架)"。

| 添加产品         |                                                        | × |
|--------------|--------------------------------------------------------|---|
| 基本信息<br>购物洗项 | ▼ 上架设置<br>上架时间: ④ 立即上架 ○ 暫不上架 ○ 自定义上架时间 ?              |   |
| 详慎介绍         | <ul> <li>▼ 交易设置</li> <li>起(限)购量: ● 默认 ○ 自定义</li> </ul> |   |
| 其它设置         | ▶ 日度优化 🕲                                               |   |
|              |                                                        |   |
|              |                                                        |   |
|              | 保存取消                                                   |   |
|              |                                                        |   |

(3) 若商家开启了"产品审核",则子商户添加好产品并保存后,将自动提交审核。 子商户可在【子商户管理后台-产品-产品管理】中查看产品审核状态,并支持通过审 核状态筛选产品。

| de.        |      | 汤加产品 批量汤加   | 1 - 12 - 12 - 10 - 10 - 10 - 10 - 10 - 1 | 刺缺产品      | 0 B+ | 8038              |                                       |           |     |    |     |        | 新市県示小数 50 |
|------------|------|-------------|------------------------------------------|-----------|------|-------------------|---------------------------------------|-----------|-----|----|-----|--------|-----------|
| CIT.       |      | 4.0.00      | × 900 000                                | 10000 LB1 |      | 60-86 · ( -0-85.) | I I I I I I I I I I I I I I I I I I I | 0.03.0576 |     |    |     |        |           |
|            |      | 0 B/F       | 产品名称 侍事法                                 |           |      | 分类名称              | 秦入时间 苓                                | 上架        | 810 | 活动 | 収蔵数 | 销售记录 0 | 标签        |
| 啃大鸡海珠。     | 店    | n 🔩 🖉 🧭 20  | 18年中考满分典范作 系统白                           | 动通过       |      |                   | 2019-10-09 14:10                      | ~         | x   |    | 0   | 0      |           |
| in .       | ⇒ 通出 | O 🔩 🔎 🖉 20  | 18年中考測分作文特组 管理员                          | 週13<br>拒绝 |      |                   | 2019-10-09 14:10                      | ~         | ×   |    | 0   | 1      |           |
|            |      | 0 - 2 2 2   | い自由 回家教育包                                | 1         | 生活   | 二手书               | 2019-10-09 14:10                      | 1         | ×   |    | 0   | 0      |           |
|            |      | 0 « 0 2 B   | 菲特数股东的信:投资                               |           | 经管   |                   | 2019-10-09 14:10                      | 1         | ×   |    | 0   | 1      |           |
| 教祝         | >    | 0 « P 2 m   | 题大过关小升初英语百                               |           | 教育   |                   | 2019-10-09 14:10                      | 1         | ×   |    | 0   | 2      |           |
| PAGE       |      | 0 « P 🖉 🖽   | 收望社会:人口老龄化                               | -         | 经管   |                   | 2019-10-09 14:10                      | 1         | ×   |    | 0   | 1      |           |
| statute    |      | 0 ペ 0 2 地   | 球物理反演理论与应用                               |           | 科学   | 二手书               | 2019-10-09 14:10                      | ~         | x   |    | 0   | 0      |           |
| 140 200    |      | 0 « P 2 M   | 童阅读智慧学习套餐                                | 100       | 教育   |                   | 2019-10-09 14:10                      | ~         | ×   |    | 0   | 0      |           |
| 100        |      | 0 4 0 2 10  | 弯:化世间痛苦为激情                               | -         | 艺术   | 二手书               | 2019-10-09 14:10                      | ~         | ×   |    | 0   | 0      |           |
| 1-00       | >    | 🗆 📢 🔎 🔗 🔿   | 时称风险 塔勒布重磅                               | -         | 经管   |                   | 2019-10-09 14:10                      | 1         | ×   |    | 0   | 0      |           |
| 水島寺部       |      | □ ペ ♀ ≥ 商   | 考语文 5年高考3年模拟                             |           | 教育   |                   | 2019-10-09 14:10                      | ~         | ×   |    | 0   | 2      |           |
| 7 101 B 48 |      | 🗆 👒 🖉 🖬     | 星飛躍中国                                    | -         | 文学   | 二季书               | 2019-10-09 14:10                      | ~         | ×   |    | 0   | 0      |           |
| 产品评论       |      | □ <\$ ₽ ≥ ∰ | 身全书                                      |           | 生活   |                   | 2019-10-09 14:10                      | ~         | ×   |    | 0   | 0      |           |
|            |      | 0 <\$ P 🗶 📾 | 线:利息、债务和资本                               |           | 经管   |                   | 2019-10-09 14:10                      | ~         | ×   |    | 0   | 0      |           |
| 订单         | >    | 이 약 6 월 143 | 技之嚴2 麻雀理工科技                              | -         | 科学   | 二手书               | 2019-10-09 14:10                      | ~         | ×   |    | 0   | 0      |           |
|            |      | 🗆 < 🔎 🖉 😥   | 朝之巅 第四版                                  | -         | 科学   |                   | 2019-10-09 14:10                      | ~         | ×   |    | 0   | 0      |           |
| 提现         | >    | 🗆 👒 🔎 避難    | 解媒介:论人的延伸                                |           | 人文   |                   | 2019-10-09 14:10                      | ~         | ×   |    | 0   | 0      |           |
|            |      | 🗆 📢 🔎 🖉 🌆   | 年,我拔自己成刀                                 | -         | 文学   |                   | 2019-10-09 14:10                      | ~         | ×   |    | 0   | 0      |           |
|            |      | 🗆 🔍 🔎 🗃     | 甲支革者:梁启超                                 | -         | 人文   |                   | 2019-10-09 14:10                      | ~         | ×   |    | 0   | 0      |           |
|            |      | 0 « P 2 H   | 帝提骰子吗?量子物理                               | -         | 科学   |                   | 2019-10-09 14:10                      | ~         | ×   |    | 0   | 0      |           |
|            |      | 0 < P 2 18  | 计力:写给大家的平面                               | -         | 艺术   |                   | 2019-10-09 14:10                      | ~         | ×   |    | 0   | 0      |           |
|            |      |             | 影航记 车战箭 你应该…                             |           | 艺术   |                   | 2019-10-09 14:10                      | 1         | ×   |    | 0   | 0      |           |

## 3.4.2、管理产品评论

子商户可进入【子商户管理后台-产品-产品评论】中,查看、回复、删除产品评论。

| 1060 管理后台   | 产品评论       |        |                                                                                                    |   |         |                                                    |        |    |                     |
|-------------|------------|--------|----------------------------------------------------------------------------------------------------|---|---------|----------------------------------------------------|--------|----|---------------------|
| A           | 产品搜索:      | × Bili |                                                                                                    | × |         |                                                    |        |    | 劉秋之中                |
| 24.5        | BRITE      | 状态     | · 产品名称                                                                                                    |   | 現名      | 0 9191                                             | 評備分数 0 | IP | 2020012-0415-05-55  |
| 喻大鸡海珠店      |            | E23    | CHENNELSON COMPANY                                                                                                    |   | Vallant |                                                    | -      |    | 2019-12-04 15:06:55 |
|             |            | E237   | CHINERON AND COMPANY                                                                                                    |   | Vallant | ERCENT DEMENDING IN THERE WARREN DATEURING BARARTE |        |    | 2019-12-04 15:06:19 |
| ○ 消息● ○ 消息● |            | E237   | CHERORENSENS : NO.                                                                                                    |   | Vallant | 这里非常好,与其来信还的元宝一双,非常满根,具的快喜欢,元宝和工制室镇,及此建筑非常…        |        |    | 2019-11-13 20:45:47 |
|             |            | E237   | CHEROPOLIC AND A STATE                                                                                                    |   | Vallant | X374 J                                             |        |    | 2019-11-13 20:42:05 |
|             |            | BAT    |                                                                                                    |   | Vallant |                                                    |        |    | 2019-12-04 15:06:55 |
| 山数据 >       |            | E207   | milleterer to the                                                                                                    |   | Vallant | ERCHAT DEVELOPANCE DE CARRENT DATABLE DATABLE      |        |    | 2019-12-04 15:06:19 |
|             |            | BAT    | million and the second second                                                                                                    |   | Vallant | 民國市場好,与天影相近的元生一致,市場,與新闻發展林,元生產工程重要,及民國政市場          |        |    | 2019-11-13 20:43:47 |
| ● 商舗 >      |            | BOH    | ENERGIA STATES                                                                                                    |   | Valiant |                                                    | -      |    | 2019-11-13 20:42:05 |
|             |            | BAH    | EDITORIA DI CONTRA SO                                                                                                    |   | Valiant |                                                    |        |    | 2019-12-04 15:06:10 |
| ● 产品 →      |            | BAH    | ESERVICED NO. 10-                                                                                                    |   | Valiant |                                                    |        |    | 2019-12-04 13:00:19 |
|             |            | DAH    |                                                                                                    |   | Valiant | SUB-O-MYT,                                         |        |    | 2019-11-13 20:43:47 |
| 产品管理        |            | BAH    | CONTRACTOR - ID                                                                                                    |   | Valiant | ASTE J                                             |        |    | 2019-12-04 15-06-55 |
|             |            | BAR    | EDITERATION TO A CONTRACT OF A                                                                                                    |   | Valiant | #141474747474747                                   | 4      |    | 2019-12-04 15:06:19 |
| 产品评论        | 0 2 4      | BANK   | EDITAL PRODUCTS                                                                                                    |   | Vallant |                                                    | 4      |    | 2019-11-13 20:45:47 |
|             | 0 2 2      | BANE   | ELEVAND SCHOOL SC                                                                                                    |   | Vallant | HART                                               | 4      |    | 2019-11-13 20:43:45 |
| 目订单 >       |            | Gall   | Loss and the second second sec |   |         | 20782                                              |        |    |                     |
| ● 提现 >      | 本页共20个 总共1 | 68个    |                                                                                                    |   | 《上一3    | 瓦 1 2 3 上一页》 共10页 到號 页 网边                          |        |    |                     |

# 3.5、管理订单

子商户可进入【子商户管理后台-订单】中,查看所有订单、批量订单发货、修改订单 状态、打印出货单、导出数据。

| LOGO               | 订单编号 > 订单类型: 全部                               | ◇ 支付方式: 全部 | ✓ 售后: 全部     | ∨ 配送方式: 全部        | ~ 时间       | 2020-01-15 | 2020-01-15 × |
|--------------------|-----------------------------------------------|------------|--------------|-------------------|------------|------------|--------------|
|                    | 所有订单 待付款 待发货 已发货                              | 交易完成 交易关闭  |              |                   | 批量操作       | 打印出货       | 单 导出数据       |
| 晴大鸡海珠店             | 产品名称                                          | 单价/数量      | 售后           | 买家                | 实付金        | 80         | 订单状态         |
| C Marie - C. Maria | ☑ 2020-01-14 11:22:42 订单编号: 20200113110       |            |              |                   | 查看订单       | 修改         | 编辑状态         |
| 小 数据 >             | 自贯冷吃牛肉120g袋装直空熟食尚三菱四川特产<br>印载黄素辣椒牛肉干<br>范围:广州 | ¥88 x2     | 会员申请追款       | 菜虚瑕<br>1380000000 | ¥38<br>微信支 | 8<br>付     | 特发货发货        |
| (2) 产品             | ☑ 2020-01-14 11:22:42 订单编号: 20200113110       |            |              |                   | 查看订单       | 修改         | 编辑状态         |
| 自订单                | 自西冷吃牛肉120g袋装真空熟食肖三级四川特产<br>印食美食麻辣牛肉干<br>范围:广州 | ¥88 ×2     | 会员申请追款       | 菜虚現<br>1380000000 | ¥38<br>微信支 | s<br>frj   | 特发货          |
| III DEAG           | ✓ 2020-01-14 11:22:42 订单编号: 20200113110       |            |              |                   | 查看订单       | 修改         | 编辑状态         |
|                    | 自我冷华牛肉120g袋装直空熟食利三菱四川特产<br>取食黄金新除牛肉干<br>范围:广州 | ¥88 ×2     | 会员申请退款       | 菜虚現<br>1380000000 | ¥38<br>微信支 | 8<br>付     | 特发货发货        |
|                    | 本页共20个 总共168个                                 | 《上一页 1 2 3 | 上一页》 共10页 到第 | 页 就定              |            |            |              |
|                    |                                               |            |              |                   |            |            |              |

# 3.6、查看数据

子商户可进入【子商户管理后台-数据】中,查看商铺概况、交易分析、商品分析数据。

### 3.6.1、商铺概况 (即将支持)

商铺概况数据分为上下两部分展示,上方可查看"付款金额"、"退款金额"、"已 打款金额(商家已成功打款子商户的金额)"、"待提现金额"、"不可提现金额(已进 行在线支付但未交易完成的订单金额)"。

下方可查看"付款金额"、"付款订单数"、"付款买家数"、"付款商品件数"、 "商铺访问量(商铺详情页和商品详情页访客量之和)"。

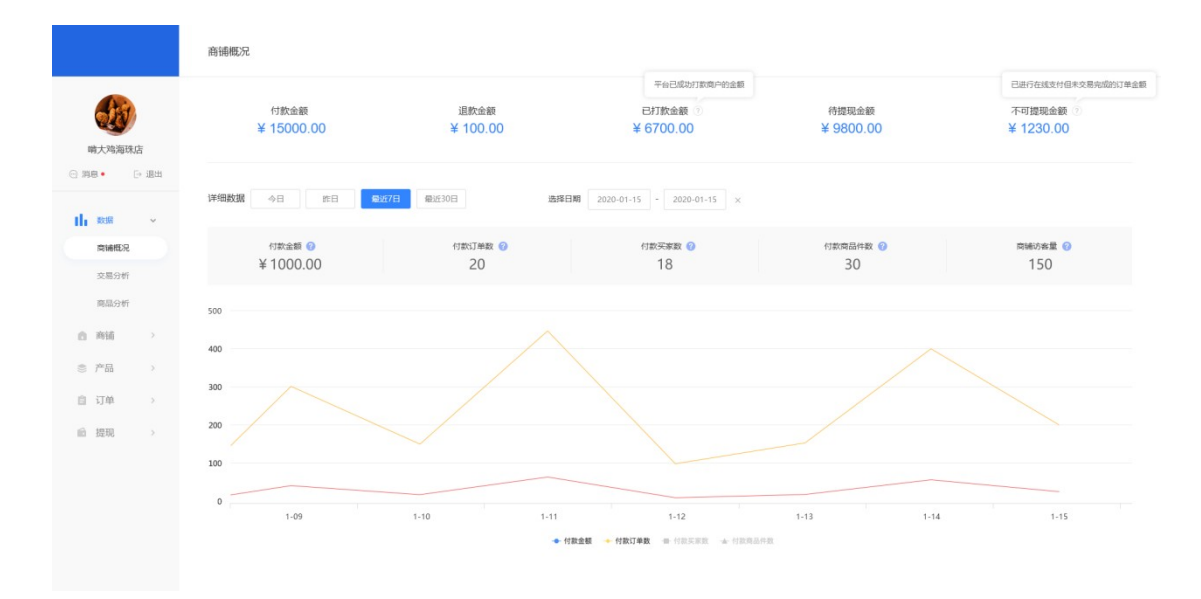

## 3.6.2、交易分析 (即将支持)

可查看访客、下单、付款等各环节数据,包括"单转化率"、"下单-付款转化率"、 "付款转化率"等。

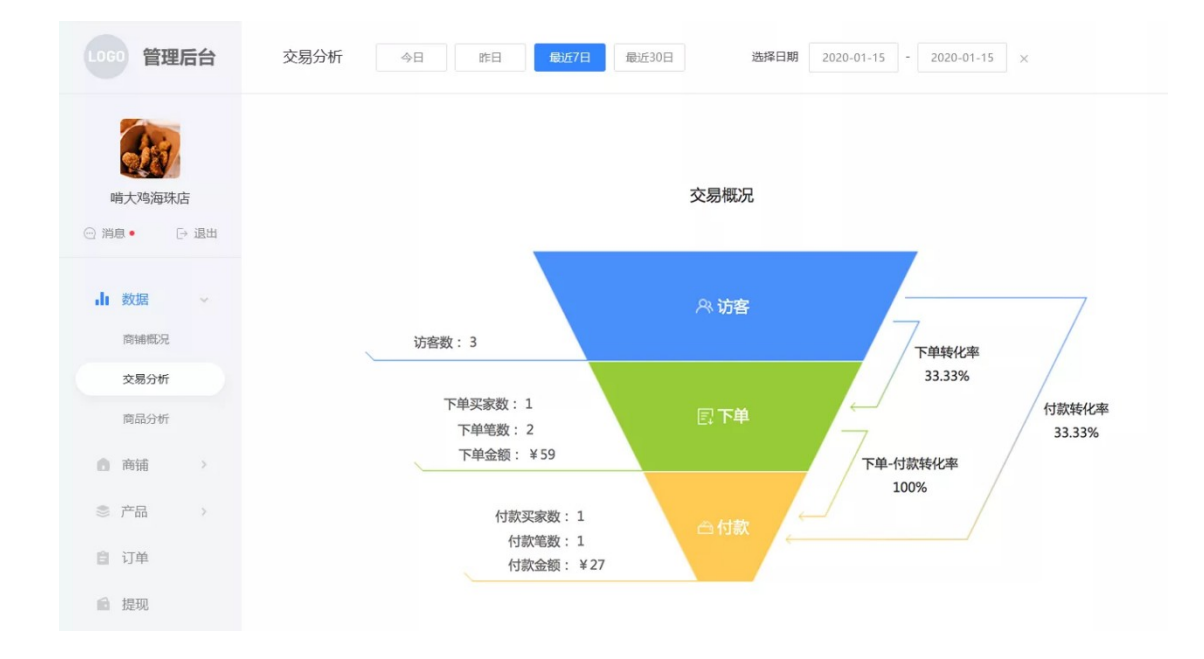

## 3.6.3、商品分析 (即将支持)

商品分析数据分为上下两部分展示,上方可查看"在架商品数"、"商品访客数"、 "商品浏览量"、"被访问商品数"等汇总数据,下方可查看每个商品的"访客数"、 "浏览量"、"付款转化率"、"付款金额"、"付款件数"等详细数据。

| (業) 管理后台               | 商品分析 今日 昨日 <b>\$25773</b> 最近30日                            | 选择日期 2020-01-11 | 5 - 2020-01-15 × |                       |             |        |
|------------------------|------------------------------------------------------------|-----------------|------------------|-----------------------|-------------|--------|
| 新大物海珠店                 | ৫গ্রন্থার 🕑<br>168                                         | 商品访客数 💿<br>244  |                  | 商品浏览量 <b>●</b><br>352 | 被动同年。<br>96 | 5.00 D |
|                        | 商品名称                                                       | 访商数 ♀           | 浏览量 ♀            | 付款转化率 0               | 付款金額 🔵 🔾    | 付款件数 ♡ |
| ▲ 数器 ×<br>南捕取況<br>交易分析 | 自然4%年内120g傑装真空動食員三調四川時产<br>即食食食解練牛肉干<br>災雨財用:2020.01.15    | 24              | 44               | 15.0%                 | ¥112        | 5      |
| 商品分析                   | 彩印化手鞭风干牛肉干400g原油肉酸古物产牛肉<br>干黄食零食小吃<br>※雨时间:2020.01.15      | 19              | 37               | 20.0%                 | ¥ 60        | 3      |
| ◎ 产品 >                 | 经703或增援利益的补持产类食方使用速食300g*5袋<br>螺丝的脂啡的<br>然而时用:2020.01.15   | 16              | 34               | 12.0%                 | ¥ 50        | 2      |
| ú 提現 >                 | 并印度重要最初2点 红田林雪庸地所善新新和点点美<br>食用红荤食年度活动。<br>20回时间:2020.01.15 | 12              | 23               | 18.0%                 | ¥ 90        | 3      |
|                        | 本页共10个 总共168个                                              | 《上一页 1 2 3      | 上一页》 共10页 到第     | 页 确定                  |             |        |

## 3.7、提现

(1)子商户可进入【子商户管理后台-提现】中,查看"可提现金额"、"待打款金额(商家已通过提现申请,但未打款的金额)"、"不可提现金额(已进行在线支付)

但未交易完成的订单金额)"、"已提现金额(商家已成功打款子商户的金额)"等 汇总数据,以及"提现记录(支持按审核状态或提现方式筛选查看)"。

(2) 子商户点击可提现金额下方的"去提现"按钮,可申请提现。

注:当子商户首次申请提现时,选择提现方式后,支持输入提现账户。当子商户非首次申请提现时,则提现账户默认沿用上次的,如需更改提现账户可前往【子商户管理 后台-商铺-商户信息】中更改。

| LOG     | 0        |                 | xc2000                                           | 平台已建立规制中语,但本门数的全部         | California           | 2月10日10日中止日 | Telsonen-mas                   | 申请提现                | ×                  |  |
|---------|----------|-----------------|--------------------------------------------------|---------------------------|----------------------|-------------|--------------------------------|---------------------|--------------------|--|
| 6       | )        | 4月3日66公司6111    | 868000<br>R                                      | <sup>研3取金額</sup><br>¥2000 | 不可提现金额<br>¥1000      |             | E388248                        | 推现金额:               | π                  |  |
| 用大用用    | 18(2)    | ACIDA           |                                                  | 申报状态:                     | 215 · 188753         | 1 98 V      | 1998 2020-01-15 · 2020-01-15 × | 1833年:              | esta 🗸             |  |
| 0 348 • | te selfi | 体现金额            | 衣放账号                                             | 中湖的州                      | \$1.3890(H)          | #95365      | 中導音注                           | 推现账号:               |                    |  |
| di RB   |          | ¥300            | 國國聯告: 15920379003                                | 2019-12-09 14 10          | 2019-10-09 14:10     | #32.W       | -                              |                     | 提倡的小可在A的小组像称文、立体的性 |  |
| 0 496   |          | 1500            | 刊户名:後子語<br>円户協行:工商協行<br>収測指号:6214 8520 8888 8888 | 2019-10-09 14:00          | 2019-10-09 14:10     | 来处理         | 金属资金用料,建行共行期                   | 中请告注:               |                    |  |
| 0 /*B   |          | 1200            | 开户名:徐子语<br>开户银行:正确银行<br>收取进号:6214 8520 6666 6666 | 2019-10-09 14:00          | 2019-10-09 14:10     | 未定理         | 18/19/6/13R                    |                     |                    |  |
| 10 MR   |          | ¥1000           | 國國徵号: woid_dynt32vdetm22                         | 2019-10-09 14:00          | 2019-10-09 14:10     | 07782       | -                              | <ul> <li></li></ul> | 何意《如此日本》           |  |
|         |          | ¥600            | 國國語母:15920379003                                 | 2019-12-09 14:00          | 2019-10-09 14:10     | 已打敗         | -                              |                     |                    |  |
|         |          | ¥300            | 國國建得:15920379003                                 | 2019-32-09 14:00          | 2019-10-09 14:10     | C273R       | -                              |                     | <b>班交中浦</b> 取 洞    |  |
|         |          | \$25820^ &RL68^ |                                                  | 《上-页 1 2 3 上-页》 HIO       | 1 iste in <b>162</b> |             |                                |                     |                    |  |
|         |          |                 |                                                  |                           |                      |             |                                |                     |                    |  |

## 3.8、查看商户公告

商家在【商城管理后台-多商户-功能设置-高级设置-公告设置】中设置的商户公告, 将直接展示在【子商户管理后台-消息】处。

| 1、半台湾中國直"美中公園"                                                                                                    | 4 78P418348                              | 140                 |                |                 |                |                                                                                                    |
|----------------------------------------------------------------------------------------------------|------------------------------------------|---------------------|----------------|-----------------|----------------|----------------------------------------------------------------------------------------------------|
| 110 风料用出                                                                                                    |                                          | assess.             |                |                 |                |                                                                                                    |
| e ex XXXXXXXXXXXXXXXXXXXXXXXXXXXXXXXXXX                                                                                                    | 6                                        | TEAL                | 2046           | Verlanden von   | NEWAN          | CREATER AND ADDRESS OF ADDRESS OF |
| 0 AF 78A - Anima A Anima A Ani                                                                                                    | RUSSES                                   | ¥ 15000.00          | ¥ 100.00       | ¥ 6700.00       | ¥ 9800.00      | ¥ 1230.00                                                                                                    |
| H mit                                                                                                    | • #884                                   | . P868 40 A0 M      | 84100 at       | IN NOT CONTRACT |                |                                                                                                    |
| оте нако же<br>ф.с. жж. 2:0                                                                                                    |                                          | 1848 0<br>¥ 1000.00 | 000048 0<br>20 | 18              | свяжня о<br>30 | mecell 0<br>150                                                                                                    |
| рана жанны E D                                                                                                    | 8214                                     |                     |                |                 |                |                                                                                                    |
| - units<br>- units<br>- | 0 MI · · · · · · · · · · · · · · · · · · |                     |                |                 |                |                                                                                                    |
| - 00<br>- 00<br>- 0000<br>- 0000<br>- 0000<br>- 0000                                                                                                    | L .                                      | 80<br>9<br>1.09     | 50 50          | 1-12<br>        | 1.9 1.4        | 1.0                                                                                                    |
| <u>60</u> 88                                                                                                    |                                          |                     |                |                 |                |                                                                                                    |
|                                                                                                    |                                          |                     |                |                 |                |                                                                                                    |
|                                                                                                    |                                          |                     |                |                 |                |                                                                                                    |

# 四、C端页面效果

# 4.1、商户列表页

C 端用户在商户列表页可查看子商户名称、星级、营业时间、所在位置等信息,子商

户排序根据C端用户所在位置就近显示,轻松实现类美团平台效果,让C端用户更易 发现附近好店。

手机微商城:

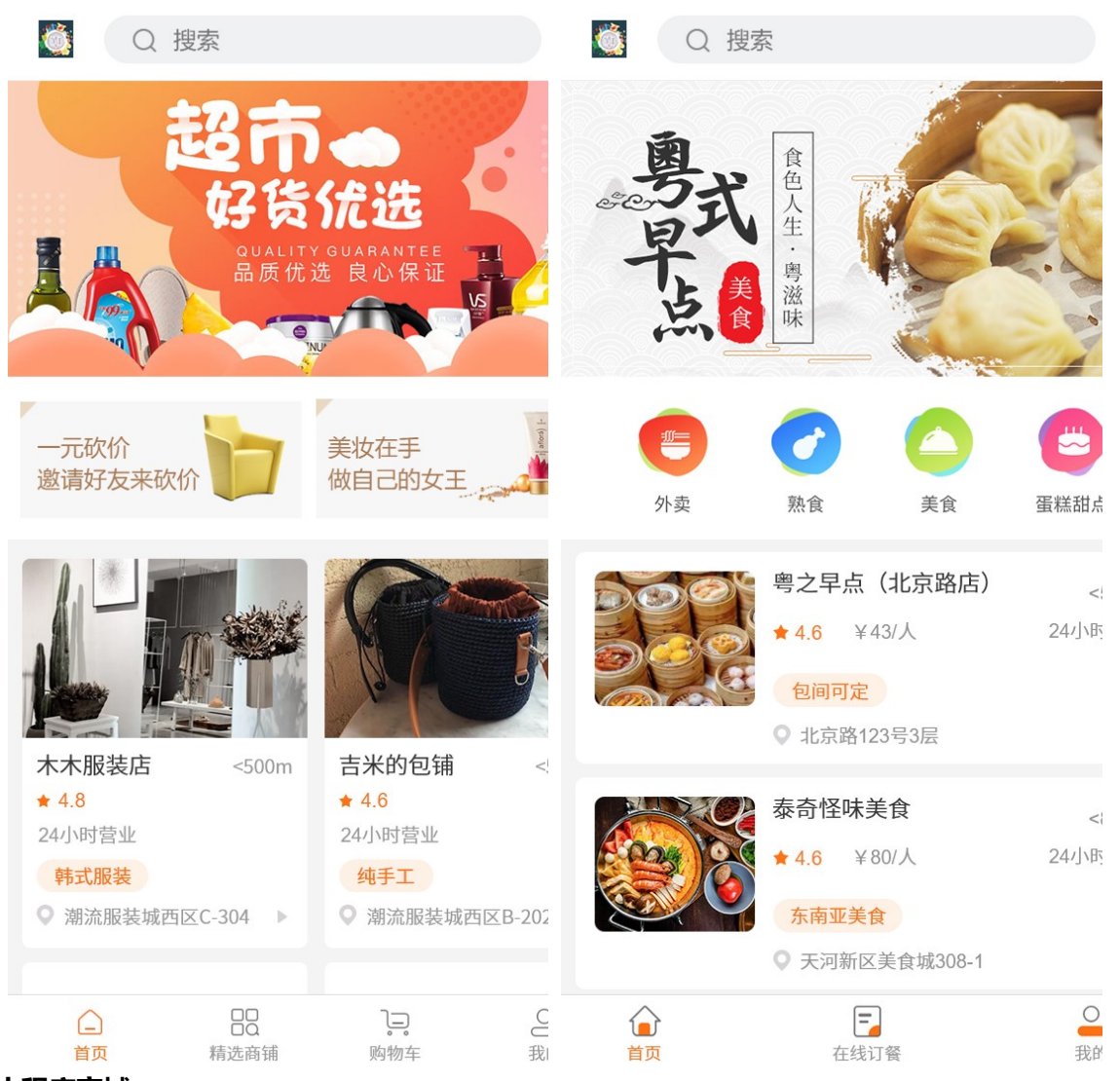

小程序商城:

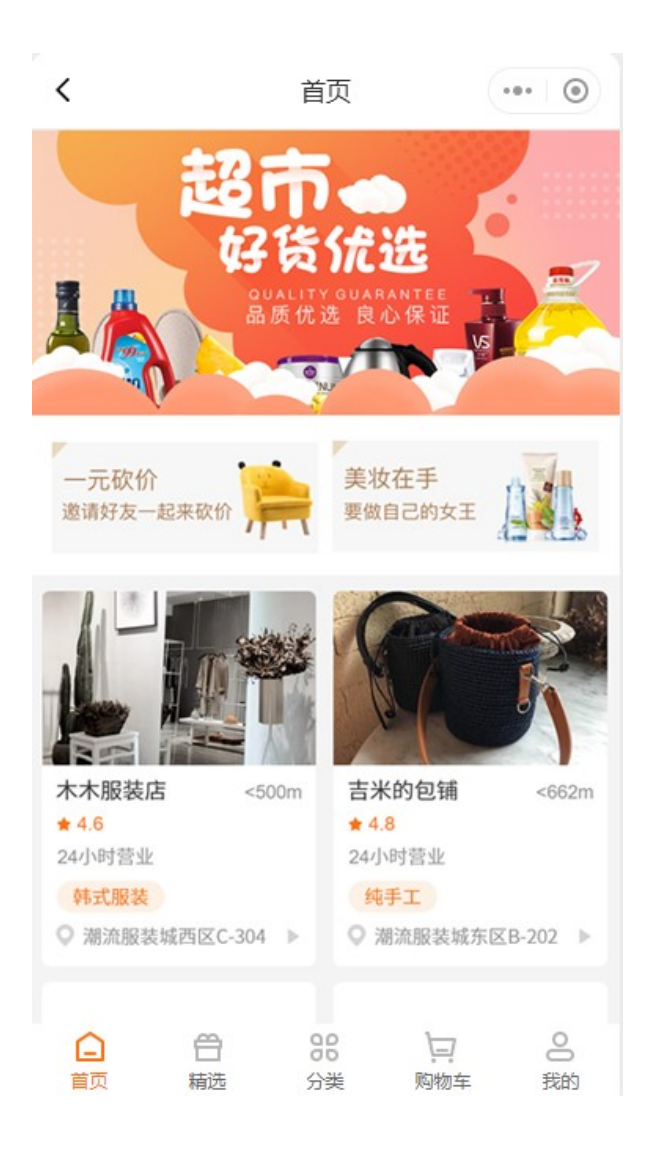

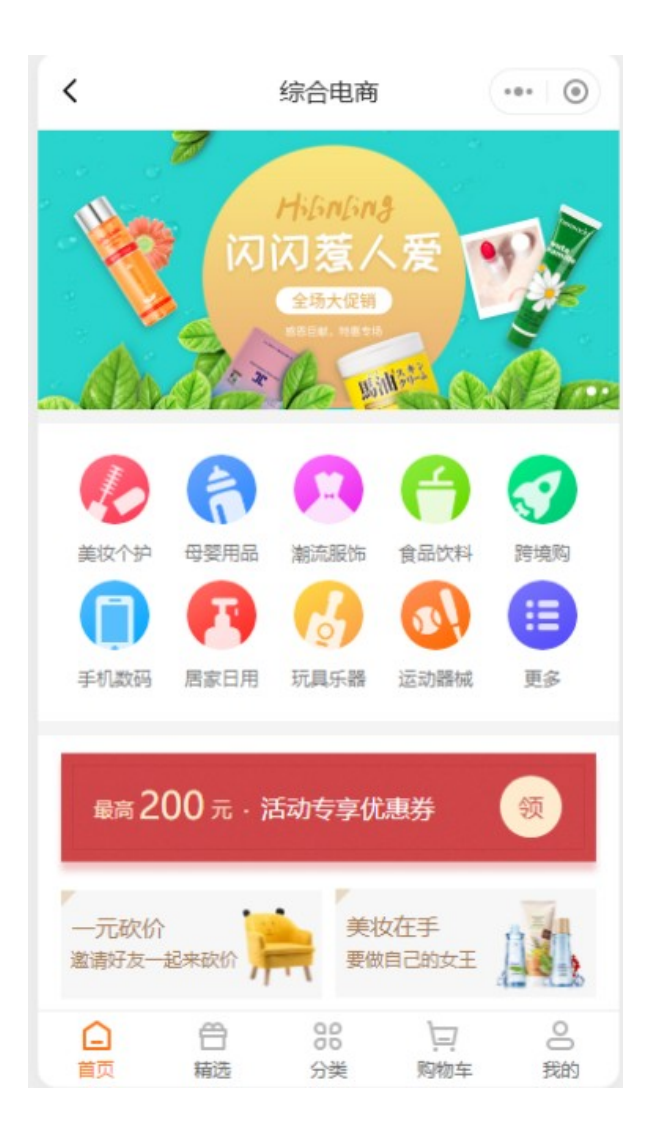

# 4.2、商铺详情页

C 端用户可在商铺详情页中选购心仪商品、查看商铺信息。

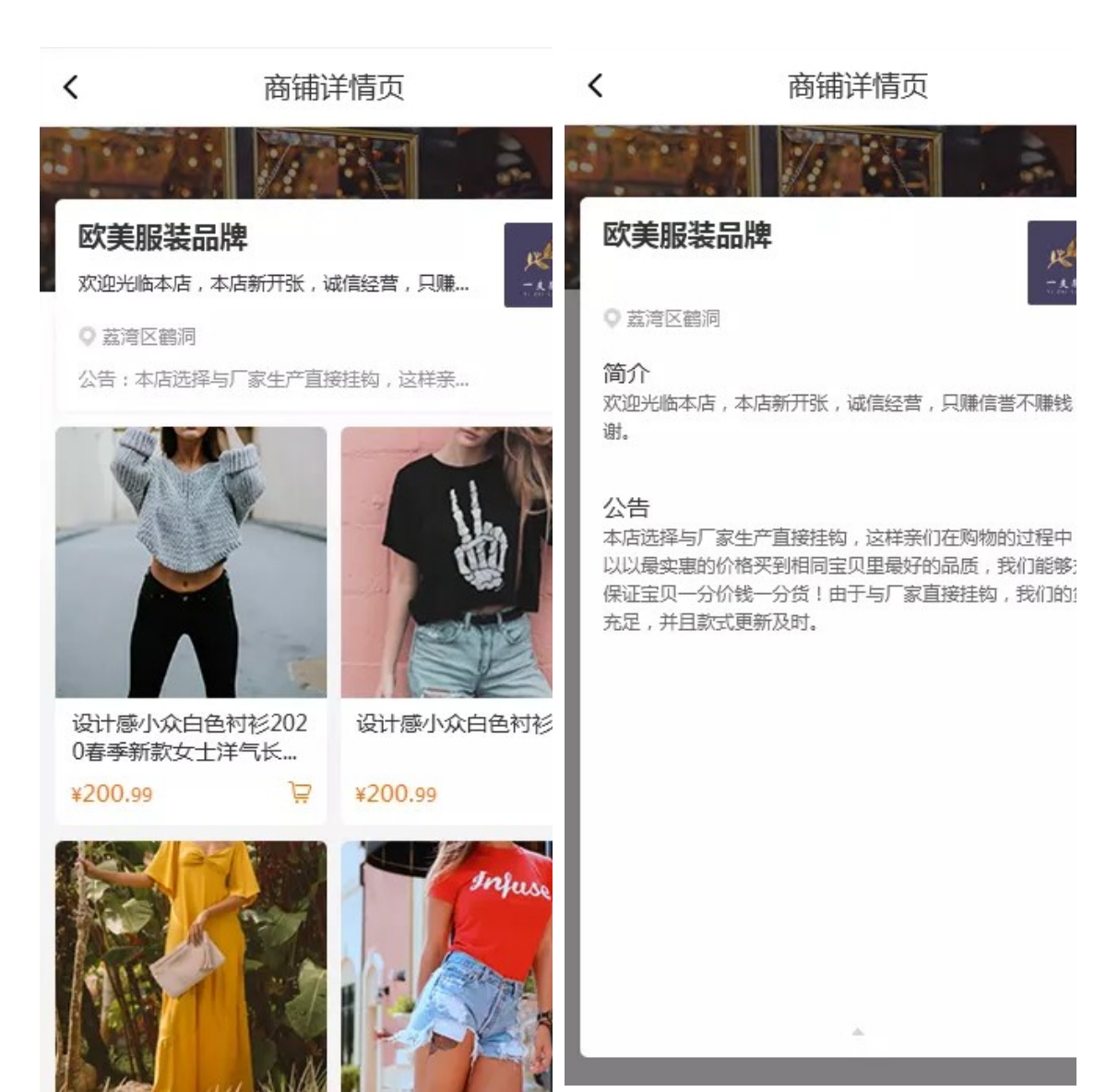

▲ 类京东、天猫样式

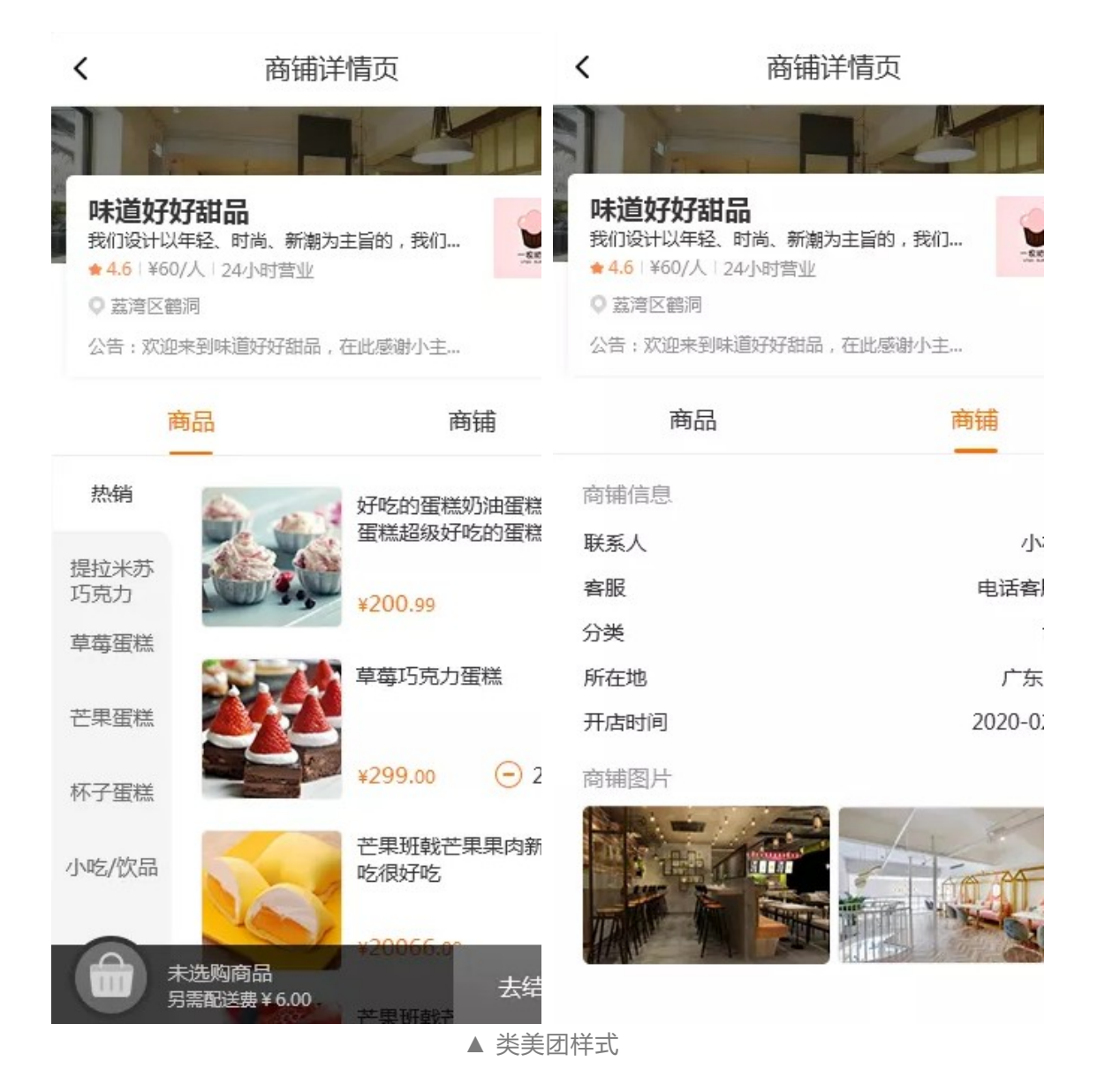

## 4.3、订单结算页

(1) 支持C端用户跨店购买,统一结算。当购物车包含多个商户的产品时,C端用户进入订单结算页时会按照商户维度拆分订单,每个商户都会对应一个订单记录和买家留言,以便订单可以分发给对应的商户处理。

(2)关于积分抵消和优惠券抵消计算逻辑:当商家有设置积分或优惠券抵扣时,抵扣
 金额会根据每个子商户实付金额的比例进行分配。例如:商城有"满 100-10"活动,
 C端用户同时购买子商户A、B、C产品,价格分别为20、30、50,抵扣后,即每个

子商户实付金额为18、27、45。

(备注:暂时先支持,全部自营产品和指定产品(指定的产品也需为同一个店 铺),不支持优惠券既适用自营,也适用子商户。)

| <                                                 | 订单结算                                         |            |
|---------------------------------------------------|----------------------------------------------|------------|
| <ul> <li>广东省广<br/>巷5栋30</li> <li>陆萍子 1</li> </ul> | <sup></sup> 州市海珠区工业大<br>)5室<br>356000000     | 道北街1 〉     |
| 😁 北极绒旗船                                           | 见店                                           |            |
|                                                   | 高级莫兰迪色系臻密<br>颜色:午夜蓝                          | 密绒磨毛套件     |
| - Alda                                            | ¥499.00                                      | x1         |
| 配送方式                                              |                                              | 快递包邮〉      |
| 买家留言 给卖                                           | 家留言                                          |            |
| 🖶 绒感家居族                                           | 其舰店                                          |            |
| -                                                 | 抵御办公寒冷 轻便保<br>绒毯 新色 撸猫式柔软<br>颜色:粉橘色100*140cm | 暖办公居家<br>次 |
|                                                   | ¥49.90                                       | x1         |
| 配送方式                                              |                                              | 快递 ¥0.10 > |
| 买家留言 请快                                           | 点发货,谢谢!                                      |            |
| 商品金额                                              |                                              | ¥ 548.90   |
| 配送费                                               |                                              | ¥0.10 >    |
| 支付方式                                              |                                              | 🗲 微信支付 >   |
|                                                   |                                              |            |
| 优惠券(您有13                                          | 张优惠券可用)                                      | 满100减10 >  |
| 可用200积分排                                          | 〔4]12.00元                                    | $\bigcirc$ |
| 积分赠送539                                           | 积分                                           |            |
| 总计:¥539.                                          | 00                                           | 提交订单       |

# 4.4、订单详情页

订单详情页可查看每个产品所属的商户,点击商户名称即可前往对应的商铺详情页。

| <              | 订单详情                        | ٦                          |
|----------------|-----------------------------|----------------------------|
| 待发货            | .+                          | **<br>•                    |
| ◎ 陆萍子<br>广东省广州 | 市海珠区工业大道北街1巷                | 13560000000<br>参5栋305室1-12 |
| 😁 北极绒旗舰        | 店 >                         |                            |
|                | <b>高级莫兰迪色系 臻密</b><br>颜色:午夜蓝 | 绒磨毛四件套                     |
|                | ¥ 499.00 x1                 | 申请退款                       |
| 商品总额           |                             | ¥499.00                    |
| 运费             |                             | ¥0.00                      |
| 实付款            |                             | ¥499.00                    |
| 支付方式           |                             | 😂 微信支付                     |
| 买家留言           | 请尽                          | <b>快发货,谢谢。</b>             |
| 积分 赠送100和      | 只分                          |                            |
| 订单编号: 2020     | 0202202002                  | 复制                         |
| 交易时间: 2020     | -02-02                      |                            |

# 4.5、商铺休息/打烊/关闭的异常展示

## 4.5.1、商铺休息中

商品详情页:提示"商家休息中",不支持购买。

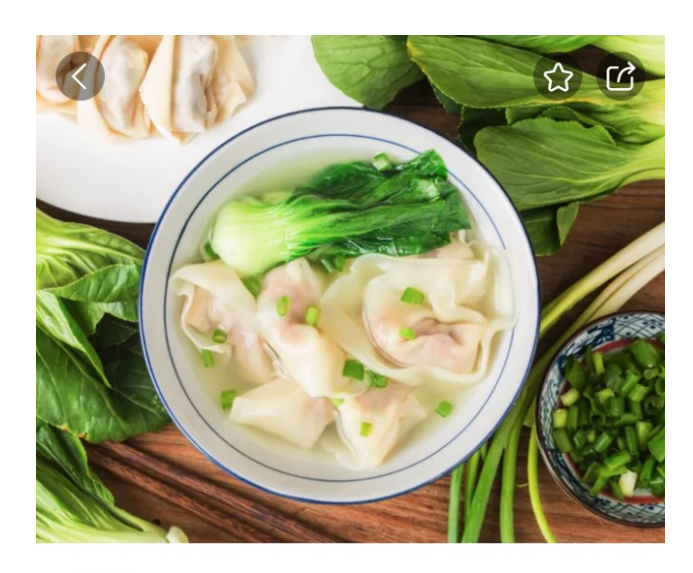

# ¥**15**.00

市场价: ¥19.00

### 柒哥家鲜肉大云吞

| ⊘ 食品保证 ⊘ 快速 | 送出          | >    |
|-------------|-------------|------|
| 领券 满10减10 满 | 10减5 满20减10 | >    |
| 产品详情        | 产品参数        | 产品评论 |
|             | 商家          |      |

## 4.5.2、商铺已打烊

- (1) 购物车:商铺新增标识"已打烊"。
- (2) 商铺详情页(包括通过链接进入):提示"该商户已打烊,看看其他吧"。

▼ 购物车 ▼ 商铺详情页

| <                                                | 购物车                                   |
|--------------------------------------------------|---------------------------------------|
| 🔵 😁 北极绒旗舰                                        | 店 >                                   |
|                                                  | 高级莫兰迪色系 臻密绒磨<br>毛四件套                  |
| 0                                                | 高级莫兰迪色系 臻密绒磨<br>毛四件套<br>              |
| ○ 🖪 绒感家居旗                                        | 舰店休息中                                 |
|                                                  | 抵御办公寒冷 轻便保暖办<br>公居家绒毯 新色<br>— 1 + ¥49 |
| ● 鱓 每日生鲜超                                        | 市已打烊                                  |
|                                                  | 新鲜土鸡蛋版三明治<br>- 1 + ¥2;                |
| ● 🔄 绒感家居旗                                        | 舰店已发闭                                 |
|                                                  | 抵御办公寒冷 轻便保暖办<br>公居家绒毯 新色<br>          |
| <ul> <li>全选</li> <li>总计:</li> <li>已省:</li> </ul> | ¥0.00 结算                              |

# 4.5.3、商铺已关闭

(1) 购物车:商铺新增标识"已关闭"。

(2) 订单中心:处于"待发货"状态的订单,提示"该商户已关闭,若已付款,请联 系商家处理"。处于"待收货"状态的订单,提示"该商户已关闭,若之后未收到货, 请联系商家处理"。

(3) 商铺详情页(包括通过链接进入):提示"该商户已关闭,看看其他吧"。

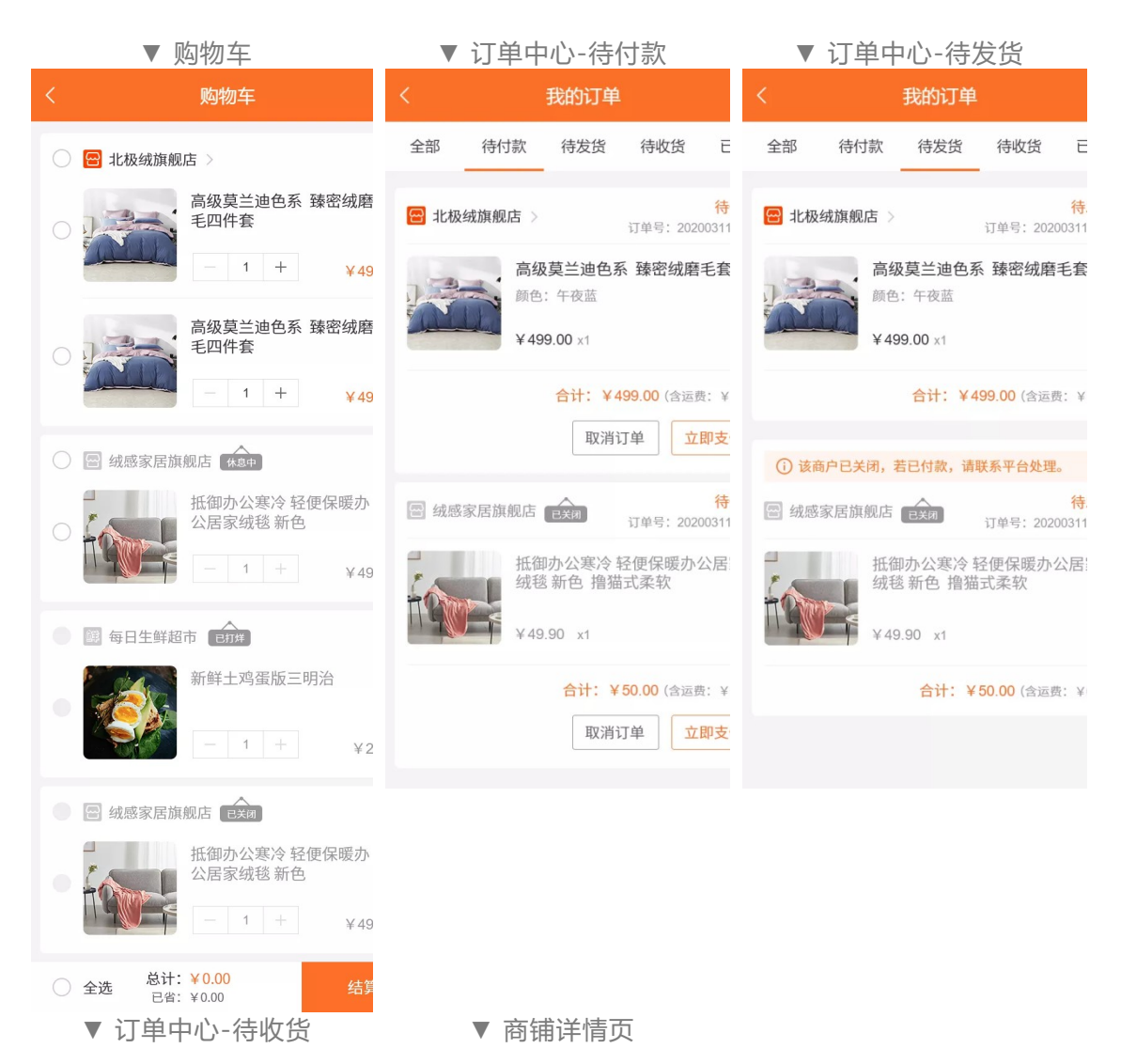

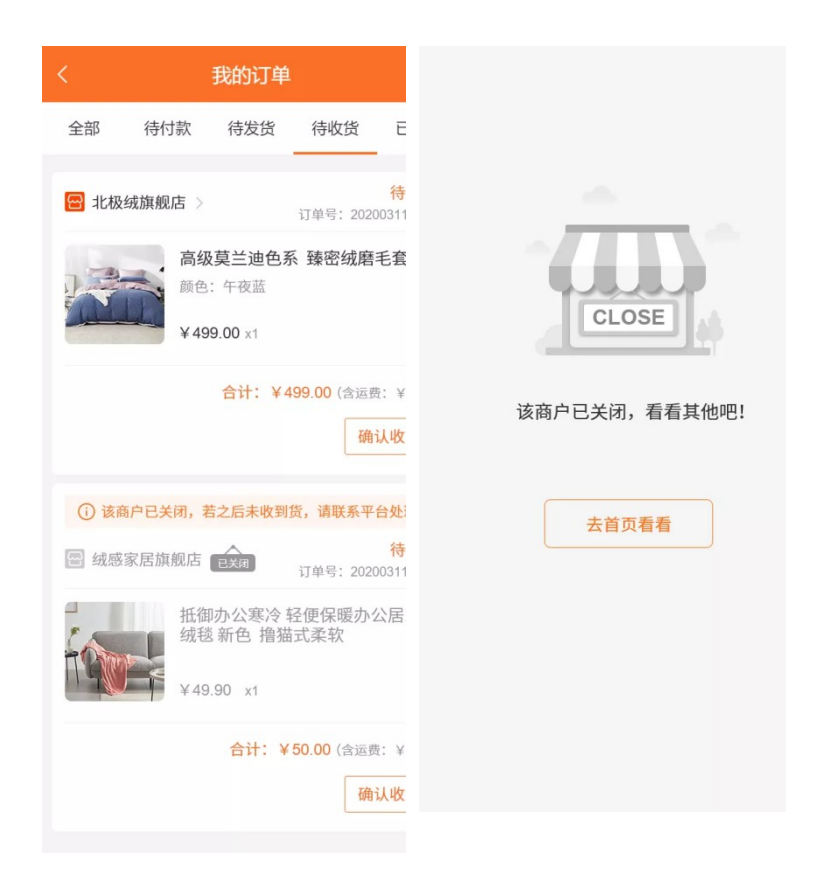

# 五、常见问题 Q&A

#### Q: 子商户申请入驻商城, 是否需要营业执照?

A:商家可自行决定子商户入驻是否需要营业执照。在【商城管理后台-多商户-功能设置-基础设置-入驻申请设置】中,支持商家自定义子商户申请入驻时所需填写的资料项。

#### Q: 商家可以自定义入驻费吗?

A: 商家可与子商户协商, 自行制定收费规则, 走线下支付方式收取, 系统不做干预。

#### Q: 买家付款后, 钱款会进入哪里?

A: 买家付款后, 钱款统一进入商家的收款账户, 子商户可申请提现, 商家审核通过后, 线下打款给子商户, 再回到管理后台确认, 即可完成结算行为。

- Q: 支持入驻的子商户数量是多少?
- A: 500个。
- Q:子商户产品支持参与分销吗?
- A: 暂不支持子商户产品参与分销,只能商家自营产品参与分销。